# คู่มือการใช้โปรแกรม e-learning e-learning เบื้องต้น

## คณะเทคนิคการแพทย์ มหาวิทยาลัยขอนแก่น

## รศ. โชติชนะ วิไลลักขณา คณะเทคนิคการแพทย์ มหาวิทยาลัยขอนแก่น สิงหาคม พ.ศ. 2560

## การใช้โปรแกรม Moodle เบื้องต้นเพื่อสร้างบทเรียน online

#### การเข้าระบบ

1. วิธีการเข้าสู่ระบบ e-learning KKU ทำได้โดยผ่าน web browser ที่ <u>https://e-</u> <u>learning.kku.ac.th/</u> เวบไซต์จะแสดงผลเพื่อให้อาจารย์ login ดังรูป

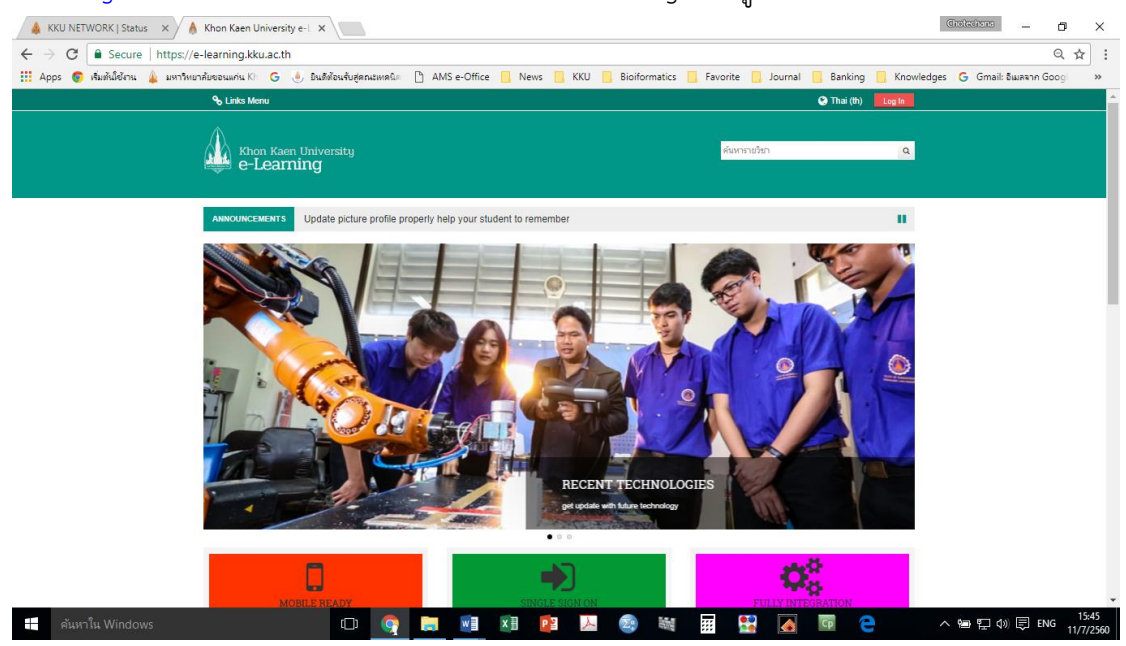

 login เข้าสู่ระบบ โดยป้อนชื่อผู้ใช้และรหัสผ่าน ซึ่งเป็นชุดข้อมูลเดียวกับ KKU e-mail login หาก มีปัญหาเข้าใช้ระบบงานไม่ได้ ติดต่อสำนักนวัตกรรมฯ

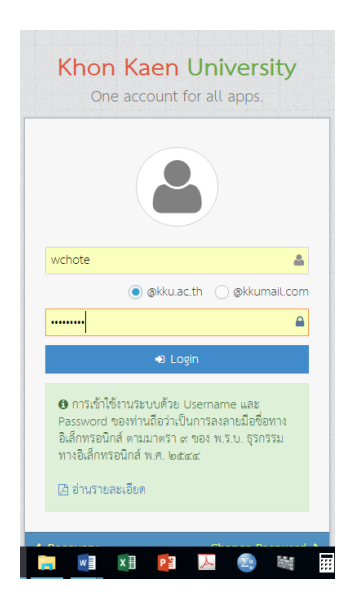

3. เมื่อเข้าระบบเรียบร้อยแล้วจะสังเกตเห็นหน้าจอดังภาพ

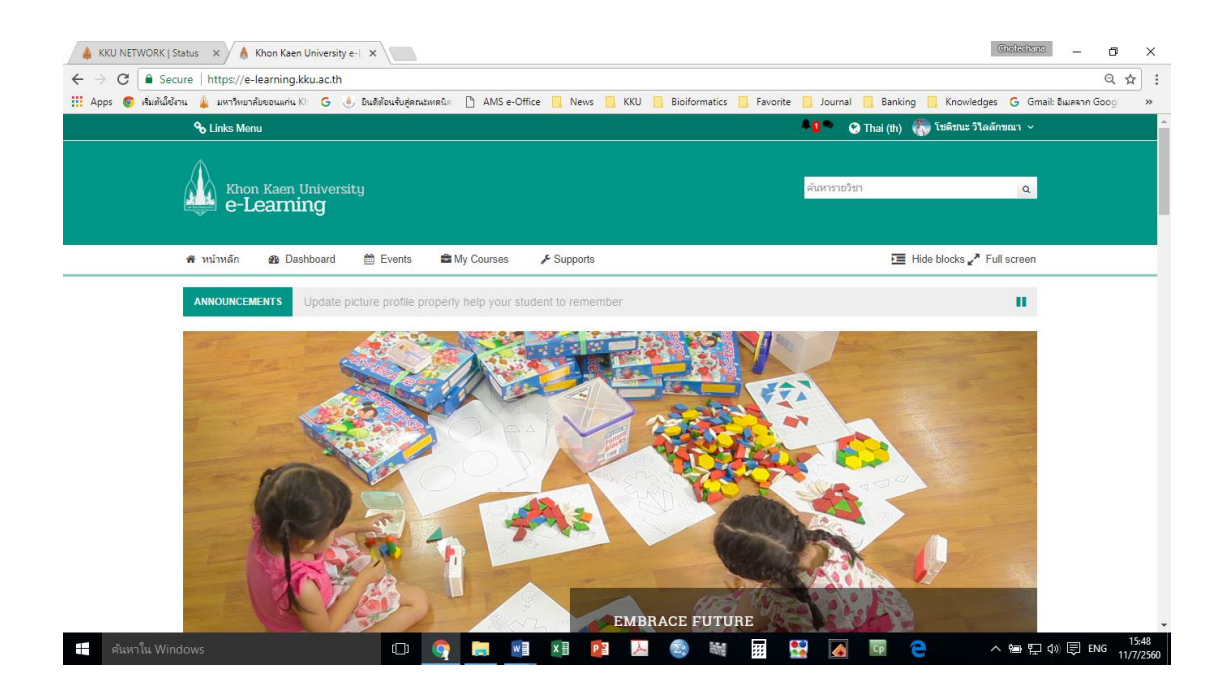

## เมนูด้านบน ประกอบด้วย

- 1. หน้าหลัก แสดงข้อมูลทั่วไป รายวิชาที่ผู้ login สอนหรือร่วมสอน
- 2. Dashboard แสดงข้อมูลเฉพาะของผู้ใช้งาน เช่น รายวิชา ปฏิทิน ผู้ที่กำลังใช้งานระบบ
- 3. Events
- 4. My Course
- 5. Supports

| 💿 เริ่มต้นใช้งาน 🌲 มหาวิทยาลัยขอนแ                                                  | 🕘 ยินดีต้อนรับสู่คณะเ 🚦 Goog                | le 🖪 ยินดิต้อนรับสู่ Fac | 🗋 AMS e-Office 🗀 I    | News 🗀 KKU 🗀 Bioiformatics 🗀 London 🕻          | 🗅 Favorite   |
|-------------------------------------------------------------------------------------|---------------------------------------------|--------------------------|-----------------------|------------------------------------------------|--------------|
| C- Learning KKU                                                                     | ty                                          |                          |                       | Social Networks                                | Chotechana   |
| 🖀 หน้าหลัก e-Learning Support 🗸                                                     | Course Request ภาษาที่ใช้ในเว็บ             | 🕶 🚔 My Courses 👻         | 🚯 My Dashboard 👻      | คุณเข้าสู่ระบบในชื่อ Chotechana Wilailuckana ( |              |
| A NAVIGATION                                                                        | หน้าหลัก   คำขอสร้างรายวิชา                 |                          |                       |                                                |              |
| <ul> <li>₩11₩δn</li> <li>My home</li> <li>Site pages</li> <li>My profile</li> </ul> | คำขอสร้างรายวิชา<br>⊸ Details of the course | e you are request        | ting                  |                                                | Collapse all |
| <ul> <li>วชาเรยนของฉน</li> </ul>                                                    | Course id*                                  |                          | Example: 123456       |                                                |              |
| Q ADMINISTRATION                                                                    | ชื่อเต็ม* 🕐                                 |                          | Example: ความรู้พื้นฐ | านเกี่ยวกับคอมพิวเตอร์และเทคโนโลยีสารสนเทศ     |              |
| My profile settings                                                                 | Course full name (EN)                       |                          | (Optional) Example:   | Basic Computer                                 |              |
|                                                                                     | Course short name*                          |                          | Example: ความรู้พื้นฐ | านเกี่ยวกับคอมพิวเตอร์                         |              |
|                                                                                     | Course short name<br>(EN) ⑦                 |                          | (Optional) Example:   | Basic Computer                                 |              |
|                                                                                     | ประเภทของรายวิชา 🛞                          | Pending Courses          |                       |                                                | •            |

รายละเอียด "ประเภทของรายวิชา" จะมี เมนู ให้เลือกว่า รายวิชาที่สร้างขึ้นนั้นเป็นรายวิชาประเภท ใด สังกัดคณะหรือหน่วยงานใด เช่น คณะเทคนิคการแพทย์

ส่วนบทคัดย่อ เป็นส่วนที่สามารถเขียนข้อความโดยย่อเพื่ออธิบายรายวิชา

เหตุผลในการขอสร้างรายวิชา เป็นคำอธิบายคำขอเพื่อเปิดรายวิชาส่งไปยังผู้ดูแลระบบ จากนั้นให้คลิก ปุ่มขอสร้างรายวิชา คำขอนี้จะส่งไปยังผู้ดูแลระบบ เมื่อได้รับอนุมัติแจ้งผ่าน e-mail ของท่านแล้ว ก็สามารถสร้างรายละเอียดของรายวิชาที่สร้างขึ้นได้

ข้อมูลสำคัญบนจอภาพ ด้านซ้ายเป็น เมนู ส่วนกลางเป็นเนื้อหาของข่าวและประกาศ ด้านขวาแสดงข้อมูลของผู้ login และบุคลากรหรือนักศึกษาที่กำลัง login ใช้งาน ซึ่งสามารถคลิกและ พูดคุยได้โดยตรง (chat)

เมนู My home: เมื่อคลิก My home หน้าจอจะแสดงรายวิชาที่อาจารย์สร้างขึ้นหรือได้รับ การเชิญให้เป็นผู้สอน

เมนู site page: เป็นเมนูที่เชื่อมโยงกับ item ต่าง ๆ ที่จัดทำขึ้นส่วนกลางในระบบ elearning เช่น กระดานข่าวกลาง ข่าวประกาศ

เมนู My profile: เป็นข้อมูลส่วนบุคคลของผู้ login

เมนู My course: แสดงข้อมูลรายวิชาต่าง ๆ ที่เป็นผู้สอนหรือเกี่ยวข้อง

#### การสร้างรายวิชา

ให้เข้าที่หน้าแรกที่ https://e-learning.kku. ac.th/login/index.php เลือก "การขอสร้าง รายวิชาในระบบ" ระบบจะแจ้งว่าให้อาจารย์ login จากนั้นจะปรากฏหน้าต่างให้กรอกรายละเอียด เพื่อให้สำนักนวัตกรรมฯ ตรวจสอบและอนุมัติการเปิดรายวิชา e-learning ดังภาพ ลองเลื่อนหน้าต่าง ลง จะเห็นส่วนที่ต้องกรอกข้อมูลเพิ่มเติม หากช่องใดปรากฏเครื่องหมาย \* ต้องกรอกข้อมูล มิฉะนั้น ระบบจะไม่ดำเนินการต่อไป โดยเฉพาะอย่างยิ่งช่อง support information ควรแจ้งว่าเราเป็นใคร มี e-mail address อะไรเพื่อให้สำนักนวัตกรรมฯ ติดต่อกลับเพื่ออนุมัติการเปิดรายวิชาได้ จากนั้น อาจารย์ก็รอ....คำตอบ

| 🍈 สำบอสจ้        | ข้างรายวิชา ×                              | Section of Collected Collected Section 1975                                                                                      |                          |
|------------------|--------------------------------------------|----------------------------------------------------------------------------------------------------|--------------------------|
| ← ⇒ (            | C e-learning.kku.ac.th/co                  | ourse/request.php                                                                                                    | 2 <b>2</b>               |
| 📀 เริ่มด้นใช่    | ม้งาน 🔒 มหาวิทยาลัยขอนแก่น 🔧               | 🛢 Google 🔢 និអតិគឺតាមទ័យ៖ Facebo 🧰 KKU 🧰 News 🗋 អតីបឿតម 🗋 AMS e-Office 📋 KKU Webmail Sign in 🔧 www.google.co.th/ 🧰 Bioiformatics |                          |
|                  | มหาวิทยาลัยของแต่น<br>KHON KARN UNIVERSITY | earning KKU<br>ng toward "Ready to Work"                                                                                         | 5ໂຄລັກຫຼຸລາ (ອອກຈາກຮະນນ) |
|                  | หน้าหลัก ► ศาขอสร้างรายวิชา                |                                                                                                    |                          |
|                  | ดำขอสร้างรายวิชา                           |                                                                                                    |                          |
|                  | -Details of the course you :               | are requesting                                                                                                    | =                        |
|                  | ชื่อเต็ม* 😮                                |                                                                                                    |                          |
|                  | Course short name* 👩                       |                                                                                                    |                          |
|                  | บทคัดย่อ 🕢                                 | เลือกดังอักษร 👻 ขนาดตัวอักษร 👻 อ่องน้ำ 👻 🥥 🍋 🤮 🥼 🚺                                                                               |                          |
|                  |                                            | B I U A86 X, X <sup>1</sup> ≣ Ξ Ξ I I X 2 1 1 1 1 1 1 1 1 1 1 1 1 1 1 1 1 1 1                                                    |                          |
|                  |                                            | [三] [三] [章] 🧼 👾 💽 💆 🚺 🔽 🔟 Ω 🔛 🛲 🦈 -                                                                                              |                          |
|                  |                                            |                                                                                                    |                          |
|                  |                                            |                                                                                                    |                          |
|                  |                                            |                                                                                                    |                          |
|                  |                                            |                                                                                                    |                          |
|                  |                                            |                                                                                                    |                          |
|                  |                                            | wair n                                                                                                    |                          |
|                  |                                            | nn.¥ //                                                                                                    |                          |
|                  | <sub>┌</sub> เหตุผลในการขอสร้างรายวิชา     | )                                                                                                    |                          |
|                  | Supporting information to                  |                                                                                                    | -                        |
| 🔺 ไฟล์<br>ประเภท | 1                                          | เกียไว้ ศึง                                                                                                    | ลงการดาวน์โหลดทั้งหมด ×  |
| <b>?</b>         | 🥖 🚺 ด้ายอสร้างรา 🕅                         | 🚰 แบบของมูมัส. 🐏 การใช้โปรแ. 🔉 😰 🍾 😪 🔲 Intel® Turb नि Skype 👔 อบรม2555 EN 🖛                                                      | I8:59<br>9/8/2555        |

หากได้รับการตอบรับจากสำนักนวัตกรรมแล้ว เมื่อผู้ใช้ login เข้าสู่ระบบ และเลือก My course หรือ วิชาเรียนของฉัน จะปรากฏรายวิชาที่อาจารย์เป็นผู้ขอเปิด รวมทั้งรายวิชาอื่น ๆ ที่ อาจารย์เป็นผู้ร่วมสอน ให้คลิกเลือกรายวิชาที่ต้องการจัดการกิจกรรม

| 😋 📋 e-learning.kku.ac.th/course/<br>มใช้งาน 🎍 มหาวิทยาลัยขอนแก่น 🔶 มินดีง   | `view.pnp/id=2908<br>โลมฉับสุดตะเทต 💐 Goode 📧 Bนดีด้อมฉับสุFacebo 🦳 KKU 🦳 News 🗅 เเต็บใหม่ 🗋 AMS e-Office 🗋 KKU Webma      | sil Sign in 🕄 www.google.co.th/ 🦳 Bioiformat                                                      |
|-----------------------------------------------------------------------------|----------------------------------------------------------------------------------------------------|---------------------------------------------------------------------------------------------------|
| жилдирибетецици<br>кнок клеп UNIVERSITY                                     | ning KKU<br>ward "Ready to Work"                                                                                           | คุณเข้าสู่ระบบในชื่อ รศ. โชต์ชนะ ริโลดักชณา (ออกจา                                                |
| หน้าหลัก ► วิชาเรียนของฉัน ► 466                                            | 314                                                                                                    | เริ่มการแก้ไขในหน้านี้                                                                            |
| Navigation 💷                                                                |                                                                                                    | [A -                                                                                              |
| พบ้าหลัก<br>■ My home<br>▶ Site pages<br>▶ My profile<br>■ วิสาเว็สายของสืบ | 🥥 กระดานข่าว<br>🖀 Trick: การ streak plate<br>🌆 Trick: istab หรือ streak ดีบนอาหารทดสอบ biochemical test<br>🎅 ข้อสอบ strept | ตั้งหัวข้อไหม่<br>19.Jun, 17.57<br>รด, โซตินนะ วิโลลักษณา<br>อันดีต่อนวัน เพิ่มเติม<br>ทัวษัลเก่า |
| <ul> <li>✓ 466314</li> <li>&gt; บักเรียบและผู้สนใจ</li> </ul>               | 1                                                                                                    | <ul> <li>กิจกรรมที่กำลังจะมีขึ้น - II</li> </ul>                                                  |
| ▶ รายงาน<br>▶ General<br>▶ ฬวบ้อ 3                                          | 2                                                                                                    | ไม่มีกิจกรรมที่กำลังจะเริ่ม<br>ไปที่ปฏิทิน<br>จิฉุดธุรมไหม่                                       |
| ► 453801-CTMT1                                                              | 3                                                                                                    | 2                                                                                                 |
| <ul> <li>466221</li> <li>466241</li> </ul>                                  | Identification of Gram-positive cocci                                                                                      | กิจกรรมล่าสุด 🖃                                                                                   |
| ▶ 466342                                                                    |                                                                                                    | กิจกรรม ฝั่งแค่ Tuesday, 14 August<br>2012, 11:16PM                                               |
| Settings 🖃                                                                  | Setting 2                                                                                                    | รายงานฉบบสมบูรณของการรมสาสุด<br>ไม่มีอะไรใหม่นับดั้งแต่คุณล็อกอินครั้ง<br>สุดท้าย                 |
| ค้นกระดานเสวนา 🖃                                                            | 5                                                                                                    | Online users                                                                                      |
| (รัม                                                                        | 6                                                                                                    | 🖉 ປລິທິນ 🖃                                                                                        |

ส่วนสำคัญที่ต้องบนหน้าต่างนี้ คือ

1. คำสั่ง "เริ่มแก้ไขหน้านี้" เป็นปุ่มคลิก สำหรับแก้ไข หากไม่คลิกปุ่มนี้ ไม่สามารถใช้คำสั่ง

Setting ได้

 คำสั่ง "Setting" เมื่อคลิก เมนู +/- แล้วจะพบเมนูย่อย คำสั่ง + แสดงเมนูเพิ่ม ส่วน – เป็นการ ลดเมนู จะสังเกตเห็นคำสั่ง "เริ่มแก้ไขหน้านี้" เช่นเดียวกัน

| A entrinumBurgeaunia     Budd     Addition     Addition     A             | e-learning.kku.ac.th                                                                                                    | /course/ |
|----------------------------------------------------------------------------------------------------|----------------------------------------------------------------------------------------------------|----------|
|                                                                                                    | ณ 🎄 มหาวิทยาลัยขอนแก่น                                                                                                    | 🕘 อินดีส |
| A 66221     A 66221     A 66221     A 66242     Course administration     Course administration     Course administration     Manad     Manad     Mana          | 463315                                                                                                    |          |
| <ul> <li>468241</li> <li>468342</li> <li>Settings □ +/-</li> <li>Course administration</li> <li>Course administration</li></ul> | 466221                                                                                                    |          |
| <ul> <li>▶ 468342</li> <li>Settings</li> <li>Course administration</li> <li>★ transmittuming</li> <li>&gt; annoh</li> <li>&gt; fanadi</li> <li>&gt; annoh</li> <li>&gt; fanadi</li> <li>&gt; fanadi<td>466241</td><td></td></li></ul>                                                                              | 466241                                                                                                    |          |
| Settings III +/-                                                                                                    | ▶ 466342                                                                                                    |          |
| <ul> <li>Course administration</li> <li>              € runskatumuhá<br/>€ minananatstumuhá<br/>€ minananatstumuhá<br/>€ minananatstumuhá<br/>© minananatstumuhá<br/>© datavá<br/>© datavá</li></ul>                                                                                                    | Settings                                                                                                    |          |
|                                                                                                    | Course administration<br>Course administration<br>Courses<br>Courses<br>Co |          |
|                                                                                                    | ร์ม<br>การค้นหาขั้นสูง <b>?</b>                                                                                                    | 1        |

## การจัดการรายวิชา

1. เริ่มต้นการแก้ไข

เป็นคำสั่ง เพื่อเริ่มแก้ไขกิจกรรมรายวิชา เช่น การตั้งค่ารายวิชา การสร้างกิจกรรมต่าง ๆ ใน รายวิชา ซึ่งกล่าวในลำดับถัดไป

2. การแก้ไขรายวิชา มีคำสั่งย่อย ประกอบด้วย

**คำสั่ง การตั้งค่า** เป็นคำสั่งเพื่อกำหนดหรือเปลี่ยนแปลงข้อมูลของรายวิชา คำสั่ง สมาชิก เป็นคำสั่งแสดงสมาชิกทั้งหมดในรายวิชา ประกอบด้วยชื่ออาจารย์ และ นักศึกษา

คำสั่งย่อย Enrolled users: แสดงข้อมูลสมาชิกทั้งหมด สามารถเพิ่มเติมชื่อ สมาชิกในแต่ละบทบาทได้ เช่น teacher, Non-editing teacher, student

**คำสั่งย่อย Enrolled methods** เป็นคำสั่งแสดงถึงข้อมูลสมาชิกที่เข้ามาใน รายวิชา ว่ากำหนดไว้เป็นแบบใด ประกอบด้วย manual, self enrollment (นักศึกษาสมัครเอง)

ส่วนคำสั่งอื่น ๆ เป็นคำสั่งระดับสูงในการตั้งค่า จะกล่าวถึงส่วนที่จำเป็นสำหรับการสร้าง รายวิชา

คำสั่ง การตั้งค่า

เป็นคำสั่งสำหรับการตั้งค่าของรายวิชา เช่น ประเภทรายวิชา ชื่อเต็มรายวิชา รหัสรายวิชา Course summary

รูปแบบ สามารถเลือกรูปแบบการสอนได้หลายแบบด้วยกัน เช่น

**แบบหัวข้อ** เหมาะสำหรับผู้ที่ต้องการให้นักศึกษาเข้ามาศึกษาเนื้อหา ทำ แบบทดสอบหรือทำกิจกรรมต่าง ๆ ในรายวิชาได้ตลอดเวลากว่าจะมีการยกเลิกรายวิชา

**แบบรายสัปดาห์** เหมาะสำหรับการจัดการเรียนการสอนรายสัปดาห์ ทุกกิจกรรม จะเสร็จสิ้นภายในสัปดาห์นั้น ๆ หากพ้นสัปดาห์ดังกล่าวไปแล้ว นักศึกษาจะไม่สามารถเข้าไปทำ กิจกรรมได้

**แบบกลุ่มสนทนา** เหมือนกระดานสนทนาทั่วไปเป็นการตั้งหัวข้อให้นักศึกษาเข้ามา แสดงความคิดเห็น

จำนวน เป็นการกำหนดจำนวนหัวข้อที่ออกแบบไว้ในรายวิชา เช่น 14 สัปดาห์/หัวข้อ วันเริ่มต้นรายวิชา

#### ส่วนที่ซ่อนไว้

หากเลือก "แสดงส่วนที่ซ่อนแบบพับไว้" นักศึกษาจะเห็นส่วนที่อาจารย์ซ่อนไว้เป็น สีเทา ไม่สามารถคลิกเข้าไปได้ ถ้าเลือก "ไม่ให้ใครเห็นส่วนที่ซ่อนไว้ นักศึกษาจะไม่เห็นเลยว่ามีส่วนนี้ อยู่ในรายวิชา"

#### แสดงคะแนน

ถ้าหาไม่ให้นักศึกษาเห็นคะแนนในรายวิชาของอาจารย์ ให้เลือก "ไม่" แต่ถ้า ต้องการให้นักศึกษาเห็นคะแนนของตนเองในกิจกรรมต่าง ๆ ที่ตนทำไปเช่นการบ้าน แบบทดสอบให้ ตั้งค่าว่า "ใช่"

#### แสดงรายงานกิจกรรม

อาจารย์สามารถเข้าไปดูรายงานกิจกรรของนักศึกษาแต่ละคนในรายวิชาของตนได้ รายงานกิจกรรมนี้จะเป็นตัวบอกถึงการมีส่วนร่วมของนักศึกษาแต่ละคนในรายวิชานั้น ๆ ส่วน นักศึกษาจะสามารถเข้าไปดูรายงานของตนเองหรือไม่นั้นขึ้นอยู่กับอาจารย์เป็นผู้กำหนดเมื่อทำการ แก้ไขตัวแปรต่าง ๆ แล้วให้คลิกปุ่ม บันทึกการเปลี่ยนแปลง

#### คำสั่ง สมาชิก

เมื่อเริ่มต้นเปิดรายวิชา อาจารย์ผู้ขอเปิดรายวิชาจะเข้าเป็นสมาชิกโดยอัตโนมัติ เพียงคน เดียว ดังนั้นต้องเพิ่มชื่ออาจารย์ท่านอื่น ซึ่งกำหนดให้เป็น teacher (แก้ไขข้อมูลได้) หรือ nonedited teacher (อาจารย์ผู้ร่วมสอนเข้ารายวิชาได้ แต่แก้ไขข้อมูลไม่ได้) และ student หมายถึง นักศึกษา มีคำสั่งเพิ่มเติม สำหรับ การเพิ่ม ลด และเปลี่ยนผู้สอนได้

การดึงข้อมูลข้อมูลทำได้ 2 แบบ คือ คลิก ปุ่ม Enrolled users (1) จากหน้าต่างที่คลิก Enrolled user (2)

| <b>fn</b> 466314 | 4 :: ปฏิบัติการวิทยาแบก ×                                                                                                    |                                                                            | 1996                     | and story of | and the local division of the local division of the local division |                    |                                               |                 |
|------------------|----------------------------------------------------------------------------------------------------|----------------------------------------------------------------------------|--------------------------|--------------|----------------------------------------------------------------------------------------------------|--------------------|-----------------------------------------------|-----------------|
| ← →              | C 🗋 e-learning.kku.ac.th/enro                                                                                                    | l/users.php?id=2908                                                        |                          |              |                                                                                                    |                    |                                               | ా 🕹             |
| 💿 เริ่มดันใ      | ข้งาน 🎍 มหาวิทยาลัยขอนแก่น 🧶 ยิเ                                                                                                    | แด้ต้อนรับสุดณะเทค 🔧 Google                                                | 📑 ยินดีต้อนรับสู่ Facebo | 🗀 KKU 🗀 News | 🗋 แคียใหม่ [                                                                                                    | 🗋 AMS e-Office 📄 K | KU Webmail Sign in 🛛 👌 www.google.co.th/      | Bioiformatics * |
|                  | หน้าหลัก ► วิชาเรียนของฉัน ► 4                                                                                                    | 66314 🕨 สมาชิก 🕨 Enrolled แ                                                | Isers                    |              |                                                                                                    |                    |                                               | ^               |
|                  | Navigation III                                                                                                    | Enrolled users                                                             |                          |              |                                                                                                    |                    |                                               | =               |
|                  | หน้าหลัก                                                                                                    | Enrolment methods ทั้งหมด                                                  | •                        |              |                                                                                                    |                    | 2                                             | nrol users      |
|                  | <ul> <li>My home</li> <li>Other server</li> </ul>                                                                                                    | ชื่อ / นามสกุล 뢒 / อีเมล                                                   | เข้ามาครั้งสุดท้ายเมื่อ  |              | Roles                                                                                                    | Groups             | s entromethods                                |                 |
|                  | <ul> <li>&gt;&gt;&gt;&gt;&gt;&gt;&gt;&gt;&gt;&gt;&gt;&gt;&gt;&gt;&gt;&gt;&gt;&gt;&gt;&gt;&gt;&gt;&gt;&gt;&gt;&gt;&gt;&gt;&gt;&gt;&gt;&gt;</li></ul>                                                                                                    | อนันด์ กลางประทันธ์                                                        | 64 วัน 1 ซั่วโมง         | Student 🗙    |                                                                                                    | ¢                  | Manual enrolments from Tuesday, 19 June 2012, | 12:00AM         |
|                  | <ul> <li>▼ 466314</li> <li>▶ บักเรียนและผู้สนใจ</li> </ul>                                                                                                    | รมังสา_dragonboy@hotmail.com<br>วนิตา กสานล์ศรี<br>ws_ion_ying@hotmail.com | 16 วัน 17 ขั่วโมง        | Student      |                                                                                                    | ¢                  | Manual enrolments from Tuesday, 19 June 2012, | 12:00AM         |
|                  | ▶ รายงาน                                                                                                    |                                                                            |                          |              |                                                                                                    |                    | External database                             |                 |
|                  | General     Wota 3                                                                                                    | จราภา ภาพย์ใกรแก้ว<br>pangzii-<br>zora.01@hotmail.com                      | 60 วัน 17 ชั่วโมง        | Student 🗙    |                                                                                                    | ¢.                 | Manual enrolments from Tuesday, 19 June 2012, | 12:00AM         |
|                  | 463315<br>466221                                                                                                    | กษกวรรณ กำาร<br>napty_0506@hotmail.com                                     | 60 วัน 18 ชั่วโมง        | Student 🗙    |                                                                                                    | ¢                  | Manual enrolments from Tuesday, 19 June 2012, | 12:00AM         |
|                  | ▶ 466241<br>▶ 466342                                                                                                    | อภิญญา กุมพล<br>kapom1991@hotmail.com                                      | 1 ชั่วโมง 44 นาที        | Student      |                                                                                                    | ¢                  | Manual enrolments from Tuesday, 19 June 2012, | 12:00AM         |
|                  |                                                                                                    |                                                                            |                          |              |                                                                                                    |                    | External database                             |                 |
|                  | Settings 🖃                                                                                                    | ประไททักตร์ ขัมครัดน์<br>p_k_n1@hotmail.com                                | 25 ວັນ 10 ชົ່ວໂມເ        | Student 🗙    |                                                                                                    | ¢.                 | Manual enrolments from Tuesday, 19 June 2012, | 12:00AM         |
|                  | <ul> <li>Course administration</li> <li>Se fleors of 20 works</li> </ul>                                                                                                    | ปวีณา สำสว่าง<br>aa_ppc_za@hotmail.com                                     | 66 วัน 17 ชั่วโมง        | Student 🗙    |                                                                                                    | ¢                  | Manual enrolments from Tuesday, 19 June 2012, | 12:00AM         |
|                  | <ul> <li></li></ul>                                                                                                    | ดุชุพันธุ์ คำเกาะ<br>มไ.com                                                | 64 วัน 1 ชั่วโมง         | Student 🗙    |                                                                                                    | ¢                  | Manual enrolments from Tuesday, 19 June 2012, | 12:00AM         |
|                  | Mathematical Sector Angle Angle Ang | 1                                                                          | 61 วัน 15 ขั้วโมง        | Student 🗙    |                                                                                                    | ¢                  | Manual enrolments from Tuesday, 19 June 2012, | 12:00AM         |
|                  | Permissions     Question     Definition                                                                                                    | aef07_08@hotmail.com                                                       | 64 วัน 2 ขั่วโมง         | Student 🗙    |                                                                                                    | ¢.                 | Manual enrolments from Tuesday, 19 June 2012, | 12:00AM         |
| <b>1</b>         | 6 0 466 1 ms. 1                                                                                                    | ана 🚺 ой 🚺 D                                                               | Dia 📜 Cli 📜              | 2554 🛐 🧧     | 16S 🧕 (                                                                                                    | Dia 🔨 😪            | 📕 Int 💦 Sky EN 🔺 📭                            |                 |

เมื่อ คลิก Enroll user จะได้หน้าต่างสำหรับดึงอาจารย์ และนักศึกษาเข้ามา โดยคำสั่งค้นหา ป้อนชื่อ หรือ ชื่อ-นามสกุล ระบบจะค้นหาชื่อ เมื่อพบให้คลิก Enroll อาจารย์หรือนักศึกษาผู้นั้นก็จะ ถูกดึงเข้ามาเป็นสมาชิกของรายวิชา เมื่อไม่ต้องการค้นหาแล้ว ให้คลิก Finish enrolling user

| Enrol users                                 |       |
|---------------------------------------------|-------|
| Assign roles Student                        |       |
| <ul> <li>Enrolment options</li> </ul>       |       |
| 1 user found                                |       |
| 1 มณเฑียร ฟันธุเมธากุล<br>montien@kku.ac.th | Enrol |
|                                             |       |
|                                             |       |
|                                             |       |
|                                             |       |
|                                             |       |
|                                             |       |
|                                             |       |
|                                             |       |
|                                             |       |
| Search มณเฑียร พันธ                         |       |
| Finish enrolling users                      |       |

ในหน้าต่าง Enrollment user สามารถแก้ไขระยะเวลาการเข้าเป็นสมาชิก หรือเอาออกจาก สถานภาพ สมาชิก รายบุคคลได้ โดยคำสั่ง แก้ไข (รูปประแจ) และ ออกจากสมาชิก (รูป X) ที่ปรากฏ ตามข้อมูลแนวนอนของแต่ละบุคคล

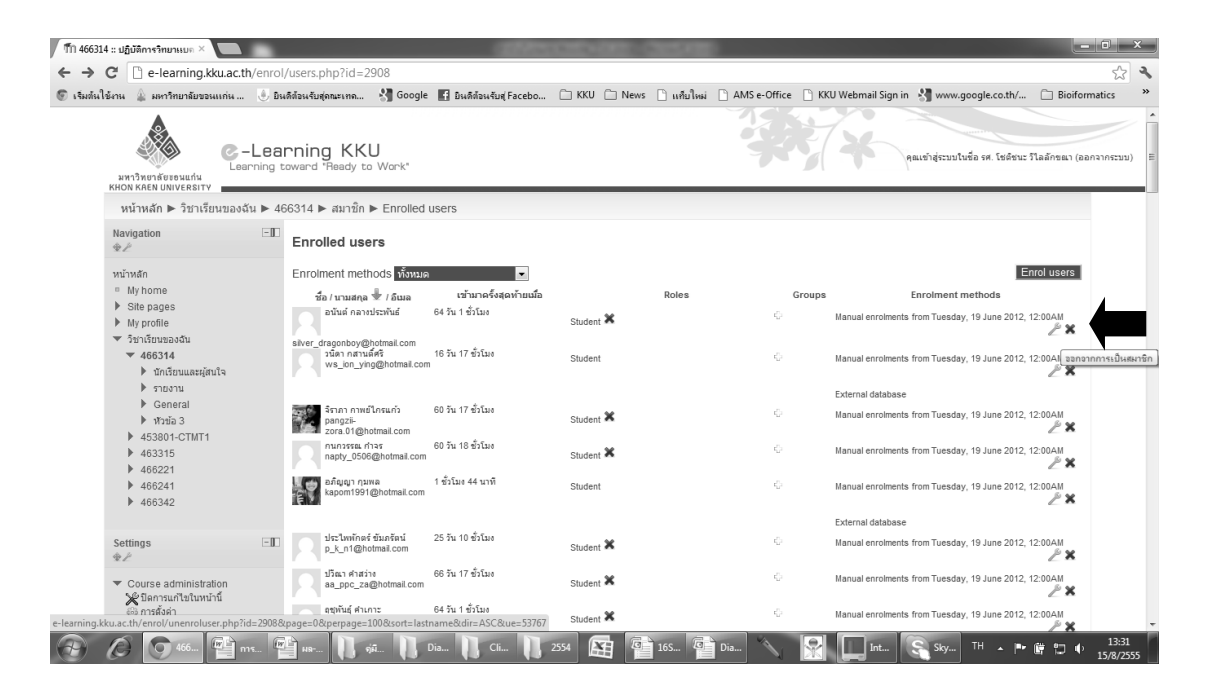

#### 5. การสำรองข้อมูล

เป็นคำสั่งสำหรับสำรองข้อมูล หากมีปัญหาเรียกใช้งานในอนาคต สามารถเรียกข้อมูลกลับมา ใช้ได้ ตัวเลือกของคำสั่งการสำรองข้อมูล อาจารย์สามารถเลือกว่าสำรองข้อมูลตามต้องการ

#### 6. การกู้คืนข้อมูล

เป็นคำสั่งสำหรับกู้คืนข้อมูลที่เคยสำรองเอาไว้

7. คำสั่ง reset

เป็นคำสั่ง reset รายวิชา (ยังไม่เคยใช้คำสั่งนี้)

### 8. คำสั่ง Question Bank

เป็นคำสั่งที่เกี่ยวข้องกับการสร้างแบบทดสอบ เมื่อคลิกคำสั่ง Question Bank จะปรากฏ หน้าต่างใหม่ดังรูป

| questions ×                                                                                                    | •                      | 2000                                                                                                    | And I have been been as                                                                       |                                                                    |                                    |
|----------------------------------------------------------------------------------------------------|------------------------|----------------------------------------------------------------------------------------------------|-----------------------------------------------------------------------------------------------|--------------------------------------------------------------------|------------------------------------|
| C e-learning.kku.ac.th                                                                                                    | n/question/edit.php?cc | ourseid=2908                                                                                                    |                                                                                               |                                                                    |                                    |
| ใช้งาน 🎄 มหาวิทยาลัยขอนแก่น                                                                                                    | 🕛 ยินดีด้อนรับสุดณะเทจ | 🚼 Google 🛛 มีนดีต้อนจับสุ Facebo                                                                                                    | 🧀 KKU 📋 News 🗋 แคียใหม่                                                                       | AMS e-Office KKU Webmai                                            | il Sign in 🛛 👌 www.google.co.th/   |
| มหาวิทยาลัยรอมแก่ม<br>หหวง Kaen UNIVERSITY                                                                                                    | Learning KK            | U<br>o Warkt                                                                                                    |                                                                                               | *                                                                  | คุณเข้าสู่ระบบในชื่อ รศ. โชค์ชนะ   |
| หน้าหลัก 🕨 วิชาเรียนของฉั                                                                                                    | iu 🕨 466314 🕨 Questio  | on bank 🕨 ศาลาม                                                                                                    |                                                                                               |                                                                    |                                    |
| Navigation                                                                                                    |                        | Question bank                                                                                                    |                                                                                               |                                                                    |                                    |
| <ul> <li>My home</li> <li>Site pages</li> <li>My profile</li> <li>วิชาเรียนของอื่น</li> <li>466314</li> <li>บัณริยนและผู้สนใจ</li> <li>รายงาน</li> </ul>                 |                        | Select a category: Default for 46631<br>Also show questions from sub-cat<br>Also show old questions<br>Show question text in the question<br>The default category for questions a<br>LABORATORY).<br>Create a new question | 4 ::: ปฏิบัติการวิทยาแบคทีเรียดสินิก<br>tegories<br>n list<br>shared in context '466314 ::: ป | (CLINICAL BACTERIOLOGY LABO<br>ฏิบัติการวิทยาแบคทีเรียคลินิก (CLIN | IRATORY) (2) 💽                     |
| General                                                                                                    |                        | · 🗉 🖕 🔹                                                                                                    | สำคาม                                                                                         | Created by<br>ชื่อ / นามสกุล                                       | Last modified by<br>ชื่อ / นามสกุล |
| ▶ 452904 CTMT4                                                                                                    |                        | Dptochin                                                                                                    |                                                                                               | 🎤 🔍 🛖 🗶 รศ. โชดิชนะ วิไลลักขณา                                     | รศ. โชติชนะ วิโลลักขณา             |
| ▶ 463315                                                                                                    |                        | <ul> <li>Streptococcus pyogenes เรียกอิกซื่อา<br/>ไม่เป็น</li> </ul>                                                                                                    | หนึ่งว่า Group B beta-hemolytic streptoci                                                     | occi 🎤 🖳 🔶 🗶 รศ. โชติชนะ วิโลลักขณา                                | รศ. โชดีชนะ วิโลลักขณา             |
| <ul> <li>466221</li> <li>466241</li> <li>466342</li> </ul>                                                                                                    |                        | au Move to >> Default for 466314 .:.                                                                                                    | . ปฏิบัติการวิทยาแบคทีเรียคลินิก (C                                                           | INICAL BACTERIOLOGY LABORA                                         | JORY) (2) ▼                        |
| Settings                                                                                                    | EI                     |                                                                                                    |                                                                                               |                                                                    |                                    |
| <ul> <li>Course administration</li> <li>≫ีเร็มการแก้ไขในหน้านี้</li> <li>ตารสังค่า</li> <li>สมาชิก</li> <li>สมาชิก</li> <li>สอกจากการเป็นสมาชิกของ<br/>466314</li> </ul> |                        |                                                                                                    |                                                                                               |                                                                    |                                    |
| 🖉 🚫 Edit q 🖭                                                                                                    | การใช้                 | DiagT 📔 Clinic 🚺                                                                                                    | 2554 🔉 🔯 Micro                                                                                | 🔨 🔀 🛄 intel                                                        | Skype EN _ I                       |

จะได้กล่าวรายละเอียดต่อไป

## 9. คำสั่ง Legacy of file

เป็นคำสั่งจัดการเกี่ยวกับ file ในรายวิชา ข้อมูลจะเก็บไว้บน server e-learning ของ มหาวิทยาลัย เมื่อคลิกคำสั่ง Legacy of file จะได้หน้าต่างใหม่

| 🎢 ไฟล์ช้อมูล:                       | 466314 :: ปฏิบัติกา ×                                                                                                    |            |                          |                  |                       | inter and a     |            | -           |              |                      |                                  | ار ما             | <b>x</b>          |
|-------------------------------------|----------------------------------------------------------------------------------------------------|------------|--------------------------|------------------|-----------------------|-----------------|------------|-------------|--------------|----------------------|----------------------------------|-------------------|-------------------|
| $\leftrightarrow \ \Rightarrow \ C$ | 🗋 e-learning.kku.ac                                                                                                    | th/files/c | oursefilesedit.          | php?contextid    | =225768               |                 |            |             |              |                      |                                  |                   | S 3               |
| 📀 เริ่มต้นใช้งาเ                    | น 🔒 มหาวิทยาลัยขอนแก่น.                                                                                                    | 🤳 Dini     | ลีส่อนรับสุดณะเทค        | 🚼 Google 🚦       | 🚹 ยินดีต่อนรับสุ Face | bo 🧰 KKU        | News       | 🗋 แก้บใหม่  | AMS e-Office | 🖹 KKU Webmail Sign i | n 👌 www.google.co.th/            | 🗀 Bioiformat      | ics »             |
| хн<br>хн                            | ANNON KAEN UNIVERSITY                                                                                                    | -Lear      | ming KK<br>ward "Ready t | U<br>o Wark"     |                       |                 |            |             | 1            | **                   | คุณเข้าสู่ระบบในชื่อ รศ. โชติชนะ | วิโลลักชณา (ออกจา | ທາຈະນນ)           |
|                                     | หน้าหลัก ► วิชาเรียนของ                                                                                                    | งฉัน 🕨 46  | 6314 🕨 Legacy            | course files     |                       |                 |            |             |              |                      |                                  |                   |                   |
| N                                   | avigation                                                                                                    |            |                          | Add              | d สร้างแฟม Max        | imum size for i | new files: | 700เมกะไบด์ |              |                      |                                  |                   |                   |
| 21                                  | น้าหลัก                                                                                                    |            |                          |                  |                       |                 |            | No file     | es attached  |                      |                                  |                   |                   |
|                                     | My home<br>Site pages<br>My profile<br>functionusadu<br>v 466314<br>h findimunasijiuta<br>h findimunasijiuta<br>h findimunasijiuta<br>h fisionusadi<br>h fitibila<br>h 453801-CTMT1<br>h 466211<br>h 466241<br>h 466342 |            | มันที่กการเปล่           | รี่ยนแปลง ยกเลิก | I                     | Please en       | ter folde  | r name      | มาเล็ก       |                      |                                  |                   | E                 |
| Si                                  | ettings<br><sup>*</sup> Course administration<br><sup>*</sup> เริ่มการแก้ไขในหน้านี้<br><sup>®</sup> การสั่งค่า<br><sup>™</sup> มอกจากการเป็นสมาชิกข<br><sup>®</sup> มอกจากการเป็นสมาชิกข                               | -          |                          |                  |                       |                 |            |             |              |                      |                                  |                   |                   |
| 📀 🕻                                 | 900314<br>9 14áta 🖗                                                                                                    | 🛉 กรใช่    | jān                      | DiagT            | Clinic                | 2554            |            | Micro       | 🔨 🔀          | Intel                | Skype EN 🔺 🏴                     | 🗑 🔁 🔶 1           | 15:16<br>5/8/2555 |

อาจารย์สามารถเพิ่ม (Add) ไฟล์เก็บไว้ในรายวิชา หรือสร้าง folder (ใน e-learning ใช้ คำสั่ง สร้างแฟ้ม) เพื่อจัดหมวดหมู่ของไฟล์อย่างเป็นระบบ เช่นในระบบ Windows เพียงแต่ป้อนชื่อ folder และคลิก คำสั่ง เรียบร้อย

## 10. คำสั่ง คะแนนทั้งหมด (Grade administration)

เป็นคำสั่งเกี่ยวกับการวัดประเมินผล ส่วนเมนูเกี่ยวกับการแก้ไขนี้ จำเป็นต้องศึกษาเรียนรู้จากคู่มือ Moodle โดยตรง

#### การเพิ่มแหล่งข้อมูล

กรณีที่ต้องการเพิ่มแหล่งข้อมูล และกิจกรรม อาจารย์ต้องเป็น Teacher โดยทั่วไปอาจารย์ที่ ขอเปิดรายวิชามักได้รับสถานะนี้โดยอัตโนมัติ ส่วนอาจารย์ร่วมสอนอื่น ๆ ได้รับการกำหนดโดย อาจารย์ที่ขอเปิดรายวิชา แต่ถ้าขณะที่เรียกหรือเชิญสมาชิกของอาจารย์เป็นสถานะ Non-edited teacher อาจารย์ไม่สามารถใช้คำสั่งนี้ได้ อย่างไรก็ตามโดยทั่วไปมักเรียนเชิญอาจารย์ผู้ร่วมสอนทุก ท่านให้อยู่ในสถานะของ Teacher

อาจารย์ต้องเลือกคำสั่ง เริ่มแก้ไขหน้านี้ เป็นลำดับแรก เมื่อคลิกเลือกคำสั่งนี้แล้ว หน้าจอจะ เปลี่ยนไป เป็นเมนู drop down 2 เมนูเกิดขึ้นในทุกหัวข้อ

| 🃶 รายวิชา: 466314 :: ปฏิบัติการวิ 🛛 🦲                                                                                                    | CONTRACTOR AND A CONTRACT                                                                                                    |                                                                                                    | • ×               |
|----------------------------------------------------------------------------------------------------|----------------------------------------------------------------------------------------------------|----------------------------------------------------------------------------------------------------|-------------------|
| ← → C C e-learning.kku.ac.th/course                                                                                                    | e/view.php?id=2908                                                                                                    |                                                                                                    | x 🔧               |
| 😨 เริ่มต้นใช้งาน 🎍 มหาวิทยาลัยขอนแก่น 🍥 ยิน                                                                                                    | ดีส่อนรับสุดณะเทค 🧏 Google 📑 ยินดีส่อนรับสุ Facebo 🧀 KKU 🧀 News 🗋 แก้บไหม่ 🗋 AMS e-Office 📋 KKU Webmail Sign in                                                                                                    | n 🧰 Bioiformatics 📋 Favorite                                                                       | *                 |
|                                                                                                    | rning KKU<br>oward 'Ready to Work'                                                                                                    | คุณเข้าสู่ระบบใบชื่อ รศ. โชล์ชนะ ริโลลักชณา (ออก<br>มีสภารณกิเราเบราวิวี                           | ຈາກຣະນນ)          |
| Navigation -                                                                                                    |                                                                                                    | ข่าวล่าสุด 💷                                                                                       |                   |
| winxán           Ny home           Bite pages           My profile           Sin Site pages           My profile           Sin Site pages           My profile           Sin Site pages           My profile           Sin Site pages           My profile           Sin Site pages           My profile           Sin Site pages           My profile           Sin Site pages           My profile           Sin Site pages           My profile           Site pages           My profile           My profile <td>Inservation: -+-&gt; ∧ x * 4.8<br/>Trick: nrs streak plate ++-&gt; × * 8.8<br/>Trick: stab via streak futurawrsnanaau blochemical test ++&gt; ∧ x * 8.8<br/>moninu 1 ++&gt; ∧ x * 4.8<br/>• viaurasologa • • viaufarossu •<br/>•</td> <td></td> <td></td> | Inservation: -+-> ∧ x * 4.8<br>Trick: nrs streak plate ++-> × * 8.8<br>Trick: stab via streak futurawrsnanaau blochemical test ++> ∧ x * 8.8<br>moninu 1 ++> ∧ x * 4.8<br>• viaurasologa • • viaufarossu •<br>•                                                                                                    |                                                                                                    |                   |
| <ul> <li>406221</li> <li>466241</li> <li>466342</li> </ul>                                                                                                    | 2. ♪<br>                                                                                                    | กิจกรรมล่าสุด ⊡∎<br>♦ £ ¥ Ф ≗<br>กิจกรรม ตั้งแต่ Wednesday 22 August                               |                   |
| Settings 🗐<br>* ກໍ<br>ເບເຮຍ administration<br>ຜູ້ນີ້ຍຄາງແກ້ນໃນກະນຳນີ້<br>ຜູ້ກາງສົ່ງຈຳ                                                                                                    | Image: state of the state of the state | 2012, 05:309<br>รายงานอปันสมบูรณ์ของกิจกรรมดำสุด<br>ในมีอะไรโทมปันสังแต่คุณล็อกอินครั้ง<br>สุดท้าย |                   |
| <ul> <li>สมาชก</li> <li>(2) (2) (2) (2) (2) (2) (2) (2) (2) (2)</li></ul>                                                                                                    | 🖆 mrl ifibuuur M 🚉 😰 🔪 🕎 🛄 Intel® Turbo B 🥿 Skype 💦 🚺 oja Mo                                                                                                    | oodle st EN 🔺 📭 🗋 🚜 🌵                                                                              | 9:06<br>23/8/2555 |

ในส่วนของการเพิ่มแหล่งข้อมูล มีชนิดของแหล่งข้อมูลดังนี้

| 🍈 รายวิชา: 466314 :: ปฏิบัติการวิ 🗡 📃                                                                        |                                                                                                    |                   |
|----------------------------------------------------------------------------------------------------|----------------------------------------------------------------------------------------------------|-------------------|
| ← → C C e-learning.kku.ac.th/course                                                                          | /view.php?id=2908                                                                                                    | ా 🕄 🔧             |
| 🦁 เริ่มต้นใช้งาน 🎍 มหาวิทยาลัยขอนแก่น 🧶 ยินดี                                                                | เสียงรับสุกสะเทณ 🔧 Google 👔 ยินดีส่องรับซุ Facebo 🗀 KKU 🦳 News 🗋 แก้ยใหม่ 🗋 AMS e-Office 🗋 KKU Webmail Sign in 🧰 Bioiformatics 🚞 Favorite                                                                                                    | *                 |
| avrðørinkessutig<br>knon kan University                                                                      | ning KKU<br>ward 'Ready to Work'                                                                                                    | ลากระบบ)          |
| หน้าหลัก ► วิชาเรียนของฉัน ► 466                                                                             | 3314 มีดการแก้ไขโมทนำนี้                                                                                                    | E                 |
| Navigation ⊡<br>⊕ //                                                                                         | ม่าวล่าสุด ⊑∭<br>∲/ม.Ф.&                                                                                                    |                   |
| หน้าหลัก<br>■ Myhome<br>▶ Site pages<br>▶ My profile<br>❤ วิษาเรียนของอื่น<br>❤ 465314<br>▶ ปกฎิทินและสัญปัต |                                                                                                    |                   |
| <ul> <li>▶ TRUSTU</li> <li>▶ General</li> <li>▶ 1715a 3</li> <li>▶ 453801-CTMT1</li> <li>▶ 465321</li> </ul> | 1      Folder<br>Folder     Folder<br>IMS content package<br>Label        Institution installant     Institution installant       2     IMS content package<br>Label        Institution installant     Institution installant       2     Label          Institution installant     Institution installant       0     URL |                   |
| <ul><li>466241</li><li>466342</li></ul>                                                                      | 2 /                                                                                                    |                   |
| Settings -∎<br>♥≠                                                                                            | เข้าแหล่งข้อมูล         เข้าเกิจกรรม         กิกกรรม         กิกกรรม         2012 (25 30PH         วามงานอนับสนุรสลิยสรีงศาสรมส่งสุด           3         //         //         //         //         //         //         //         2012 (25 30PH         วามงานอนับสนุรสลิยสรีงศาสรมส่งสุด                              |                   |
| <ul> <li>Course administration</li> <li>2 ปีอการแก้ไขในหน้านี้</li> <li>อาร์สังค่า</li> <li>สมชิก</li> </ul> | T     T     Identification of Gram-positive cocci +++2→ × ⊕ ≜     Online users     Online users     Online users                                                                                                    |                   |
| 🚱 🙋 💽 รายริชา: 466314 🦉                                                                                      | 🔮 mel Slutanov M 🛐 🚾 🔨 🔀 🛄 Intel® Turbo B 🛜 Skype 🚺 gåla Moodle vil El 🔺 🏞 🕯 🚓 🔶                                                                                                    | 9:10<br>23/8/2555 |

#### 1. Folder หรือไดเรกทอรี

แหล่งข้อมูลที่เป็นโฟลเดอร์มีไว้เพื่อแสดงโฟลเดอร์ที่รวมไฟล์ที่อาจารย์อัพโหลดขึ้นไปไว้ ประกอบการเรียนการสอนเพื่อให้นักศึกษาเข้าไปศึกษาหรือโหลด ถ้าหากต้องการเพิ่มแหล่งข้อมูลที่ เป็นโฟลเดอร์ ให้เลือกคำสั่ง Folder

เมื่อเลือกคำสั่ง Folder แล้ว จะปรากฏหน้าต่างย่อยของคำสั่ง Folder

| C e-learning.kku.ac.th/course                                                                                                    | e/modedit.php?add=fold                   | er&type=&course=2908                                                   | 3&section=0&return                             | =0                              |                                  |                   | S 🔧 |
|----------------------------------------------------------------------------------------------------|------------------------------------------|------------------------------------------------------------------------|------------------------------------------------|---------------------------------|----------------------------------|-------------------|-----|
| ข้งาน 🎍 มหาวิทยาลัยขอนแก่น 🧶 ยิน<br>มหาวิทยาลัยขอนแก่น                                                                                                    | ลิต้อนรับสุดณะเทด 👌 Google               | ะ 📑 ยินดีต้อนรับสู่ Facebo                                             | 🗀 KKU 🧰 News                                   | 🗋 แท็บใหม่ 🗋 AMS e-Office       | 🗋 KKU Webmail Sign in 📋 Bioiforr | natics 🧰 Favorite | *   |
| KHON KAEN UNIVERSITY                                                                                                    | 6914                                     |                                                                        |                                                |                                 |                                  |                   |     |
| Navigation                                                                                                    | 📑 เพิ่ม Folder                           |                                                                        |                                                |                                 |                                  |                   |     |
| งนำหลัก<br><ul> <li>NJ home</li> <li>Site pages</li> <li>Bay pages</li> <li>My profile</li> <li>รายกันแนะรู้กันโล</li> <li>รายอาน</li> <li>รายอาน</li> <li>รายอาน</li> <li>General</li> <li>453301-CTMT1</li> <li>4653315</li> <li>465221</li> <li>465241</li> <li>465241</li> </ul> | าทั่งไป<br>มือ*<br>Description*          | uilandhiferer   sunsdhife<br>B I U Acc X, X'  <br>E   E   E (E   ■ ) ● | n (* 480 t)<br>동동 김 / 2 (3)<br>이 오 ( 1 ( 7 년 ) |                                 |                                  | 1                 | E   |
| Settings -                                                                                                    | Display description on course page 😧     |                                                                        |                                                |                                 | li.                              |                   |     |
| <ul> <li>Course administration</li> <li>¥ปิดการแก้ไขในหน่านี้</li> <li>ญากรด้งค่า</li> <li>สมาชิก</li> <li>สมาชิก</li> </ul>                                                                                                    | -Content-<br>ไฟล์                        | Add <mark>สร้างแฟม</mark> Maximun                                      | n size for new files: 7(                       | 00เมกะไบต์<br>No files attached |                                  |                   |     |
| ∎⊒ อยารากการเป็นสมาชกของ<br>466314<br>Y พีลเตอร์<br>≩ คะแบบทั้งหมด                                                                                                    | <b>การดั้งค่าโมดูลปกติ</b><br>มองเห็นได้ | แสดง 💌                                                                 |                                                |                                 |                                  |                   | ļ   |

อาจารย์ต้องกรอกข้อมูลชื่อ และ Description ซึ่งมีเครื่องหมาย \* สีแดงกำกับไว้ว่าเป็น ข้อมูลที่จำเป็น จากนั้น มาดูส่วน Content เลือกต่อไปได้สองคำสั่งคือ Add หรือสร้างแฟ้ม หรือ หมายถึงสร้าง Folder ย่อย คลิกเลิก Add โปรแกรมจะให้เราเลือกไฟล์ที่ต้องการมาไว้ใน Folder ที่ สร้างขึ้น อาจเป็นไฟล์ในเครื่องคอมพิวเตอร์ของอาจารย์ หรือไฟล์ที่อาจารย์เคย upload ไว้แล้วเก็บไว้ ในโฟลเดอร์รวมของรายวิชาก็ได้ เมื่อ upload ไฟล์หรืออ้างอิงไฟล์จากแหล่งอื่น ๆแล้ว จะปรากฏชื่อ ไฟล์ใน folder อาจกำหนดให้เป็นสถานแสดง หรือไม่แสดงก็ได้ จากนั้น เลือกคำสั่งตอนท้ายของ หน้าจอ Save and return to course หรือ Save and Display หรือ **ยกเลิก** จากนั้นจะกลับมา ยังหน้าจอ จะสังเกตเห็น กล่อง Folder และชื่อ folder ที่ตั้งไว้ เมื่อคลิก Folder ที่อาจารย์สร้างขึ้น ก็จะปรากฏไฟล์ที่อาจารย์ upload หรือเลือกไว้ ไฟล์นี้เมื่อนักศึกษาเข้ามาเรียนก็สามารถ download ไปใช้งานได้

| ท กำลังแก้ไข    | Folder ×                                                                                                    | atterney an output                                                                                                    |    | x |
|-----------------|----------------------------------------------------------------------------------------------------|----------------------------------------------------------------------------------------------------|----|---|
| ← → C           | e-learning.kku.ac.th/cours                                                                                                    | e/modedit.php?update=84519&return=0                                                                                                    | 52 | 2 |
| 💿 เริ่มต้นใช้งา | น 🔔 มหาวิทยาลัยขอนแก่น 🤳 ยิน                                                                                                    | ด้ก้อนรับสุดกะเทค 🧏 Google 👔 ยินดีก่อนรับสุ Facebo 🗀 KKU 🧀 News 🗋 แก้บใหม่ 🗋 AMS e-Office 🌓 KKU Webmail Sign in 🦲 Bioiformatics 🧰 Favorite                                   |    | » |
| и<br>•<br>•     | บ้าหลัก<br>Myhome<br>Sille pages<br>Myprofile<br>รื่อาเร็บของฉัน<br>≪ 466314<br>┢ นิกเรียบและผู้สนใจ                                                                                                    | 1571년<br>100 Solation<br>Description*<br>ロ 2 単 440 年、大学 第 王 第 ダ 2 頃 頃 函 ▲ - 型 - ドギ ギベ<br>日 日 第 第 ■ ● ● ● ② ② 貫 頃 図 ▲ - 型 - ドギ ギベ<br>日 日 第 第 ■ ● ● ● ③ ② ③ 耳 石 田 Ω ②   mm ⑦ - |    |   |
|                 | <ul> <li>Trostu</li> <li>General</li> <li>Trick: mrs strak plate</li> <li>Trick: stab viña strak plate</li> <li>Trick: stab viña strak plate</li> <li>Strans strak plate</li> <li>Strans strak</li> <li>Strans strak</li> <li>Strans strak</li> </ul>                                                                                                    | folder ufutanette isolation vmr.p Display description on course page                                                                                                    |    | Ш |
|                 | <ul> <li>453801-CTMT1</li> <li>463315</li> <li>466221</li> <li>466342</li> <li>466342</li> </ul>                                                                                                    | Content<br>โฟล์ Path: ไฟล์<br>Addia ชีวิธรรษมี Download all Maximum size for new files: 700เมกะในด์<br>ชีวิ isolation method docx ©                                          |    |   |
| S<br>T          | ettings III<br>Folder administration<br>Instration<br>Locally assigned roles<br>Permissions<br>Check permissions<br>States Parenti States<br>States Parenti States Parenti States<br>States Parenti States Parenti States<br>States Parenti States Parenti States<br>States Parenti States Parenti States<br>States Parenti States Parenti States<br>States Parenti States Parenti States<br>States Parenti States Parenti States<br>States Parenti States Parenti States<br>States Parenti States Parenti States<br>States Parenti States Parenti States<br>States Parenti States<br>States Parenti States | การตั้งคำในขุลปกผื<br>มองเท็นได้ แสดง ₪<br>ID number ๗<br>Save and return to course Save and display grada                                                                   | *  | Ŧ |
| <b>(</b>        | Check permissions  Raieอร์  Trisัแก้ไข Folde                                                                                                    | Save and return to course Save and display anuñn<br>Perdioagecaniloualuelautifuu<br>mrs lálunum M 🚓 Iaga 🔨 👷 🛄 Intel® Turbo B 🕵 Soppe 🔰 giña Moodle sú EN 🔺 🏴 🔒 👍            |    |   |

| 🍈 รายวิชา: 466314 :: ปฏิบัติการวิ 🛛 🦲                                                                      | CEMANORMENT CANCER                                                                                                    | and the second second                                                                    | - 0 <b>- X</b> - |
|----------------------------------------------------------------------------------------------------|----------------------------------------------------------------------------------------------------|------------------------------------------------------------------------------------------|------------------|
| ← → C 🗋 e-learning.kku.ac.th/                                                                              | ourse/view.php?id=2908#section-0                                                                                                    |                                                                                          | r 🕹              |
| 📀 เจิมต้นใช้งาน 🎍 มหาวิทยาลัยขอนแก่น                                                                       | 🤚 มินดีส่อนรับสุดณะเทค 🤰 Google 🔣 มินดีส่อนรับสุFacebo 🧰 KKU 🧀 News 🗋 แล้ยใหม่ 🗋 AMS e-Office 🗋 KKU Webmail Sign in                                                                                                    | n 🗀 Bioiformatics 🗀 Favorite                                                             | *                |
| Navigation                                                                                                 | - T                                                                                                    | ข่าวล่าสุด<br>�∠≭≪⊛&                                                                     | - <b>I</b> I ^   |
| หบ้าหลัก<br>□ My home<br>▶ Site pages<br>▶ My profile<br>▼ วิชาเรียนของนั้น<br>▼ 466314                    | ● กระดาบข่าว +→ / 0 × ● &<br>Trick: ran streak plate +→ / 0 × ● &<br>Trick: stab visa streak any unannym nanau blochemical test +→ / 0 × ● &<br>1 úaau strept +→ / 0 × ● &<br>I solation +→ / 0 × ● &<br>I solation +→ / 0 × ● & | ดังหัวข้อไหม่<br>19Jun, 17:57<br>ธน. รีนช์กันชนา<br>อินดีต่อนรับ เพิ่มเติม<br>หัวข้อเก่า | н                |
| <ul> <li>นักเรียบและผู้สนใจ</li> <li>&gt; รายงาน</li> <li>&gt; General</li> <li>&gt; พังค์ตัว 2</li> </ul> | <ul> <li>เพิ่มแหล่งข้อมูล          <ul> <li>เพิ่มเหล่งข้อมูล</li> <li>เพิ่มที่จกรรม</li> <li>เพิ่ม</li> </ul> </li> </ul>                                                                                                    | กิจกรรมที่กำลังจะมีขึ้น<br>�∕×�&<br>[] การุบ้าน 1                                        | -10              |

เมื่อบันทึกแล้ว อาจารย์สามารถแก้ไขได้โดย คำสั่ง รูปภาพที่เรียงต่อท้ายแหล่งข้อมูลที่ อาจารย์สร้างขึ้น

เป็นคำสั่งสำหรับย้ายขึ้นบนลงล่าง โดยอาจารย์คลิกเลือกคำสั่งนี้ด้วยเมาส์ค้างไว้ แล้ว เลื่อนไปด้านบน หรือลงล่างได้

- (ปีน คำสั่ง เลื่อน ตำแหน่งของหัวข้อ เช่นเดียวกับคำสั่ง แทป (Tab) รูปประแจ เป็น คำสั่ง update เทียบเท่ากับคำสั่ง edit
- 🗐 เป็นคำสั่ง ทำซ้ำ
- 🗴 เป็นคำสั่ง ลบ
- 👁 เป็นคำสั่ง ซ่อน หรือแสดง
- 🛉 เป็นคำสั่ง assign roles

คำสั่งนี้ปรากฏหลัง แหล่งข้อมูล หรือ กิจกรรม ที่ Teacher สามารถแก้ไขได้

#### 2. IMS content package

**3. Label** เป็นคำสั่งเพื่อเขียน text เพื่อเป็นข้อมูลแสดง ไม่มี interactive ใช้ในการเขียนหัวข้อ (label) บทนำ หรือ ข้อมูลที่ไม่มีปฏิสัมพันธ์กับผู้เรียน สามารถปรับแต่งข้อความได้ดีกว่า version ก่อนหน้านี้ กำหนดให้แสดงหรือไม่แสดงก็ได้ เมื่อพิมพ์ข้อความลงในกล่องเรียบร้อยแล้ว คลิก Save and return to course

| ที่ กำลังแก้ไข Label 🛛 🕹 🗋 KKU Intern                                                                                                    | et Access Authe × 🔨 🕒 Ims.payap.a                                                        | ac.th/file.php/1/ ×         |                                                                                                    |                                                                      |                    |                                            | - D -X-            |
|----------------------------------------------------------------------------------------------------|------------------------------------------------------------------------------------------|-----------------------------|----------------------------------------------------------------------------------------------------|----------------------------------------------------------------------|--------------------|--------------------------------------------|--------------------|
| ← → C 🗋 e-learning.kku.ac.th/cour                                                                                                    | se/modedit.php?add=label&d                                                               | type=&course=2908           | &section=0&return=                                                                                                    | )                                                                    |                    |                                            | S 🔧                |
| 💿 เริ่มต้นใช้งาน 🎍 มหาวิทยาลัยขอนแก่น 🍭 ยิ                                                                                                    | นดีต้อนรับสุดณะเทล 🔧 Google                                                              | f ยินดีต้อนรับสุ Facebo     | 🗀 KKU 🗀 News 🛛                                                                                                    | แท็บใหม่ 🗋 AMS e-Office                                              | 🗋 KKU Webmail Sign | in 📋 Bioiformatics 🦳 Favorite              | »                  |
| มหาวิหยาลังรอนก่น<br>หการคอม การคอมก่น<br>หน้าหลัก ๒ วิชาเรียนของฉัน ๒ 4                                                                                                    | frning KKU<br>toward "Ready to Work"<br>66314                                            |                             |                                                                                                    |                                                                      | *                  | คุณเข้าสู่ระบบในชื่อ รศ. โชคีชนะ ริโลลักขอ | ม (ออกจากระบบ)     |
| Navigation ⊡<br>♥⊉                                                                                                    | 💣 เพิ่ม Label🝞                                                                           |                             |                                                                                                    |                                                                      |                    |                                            |                    |
| wihwăn<br>■ My home<br>> Sie pages<br>> My profile<br>▼ Inifuruaasău<br><b>460314</b><br>> 460314<br>> 460314<br>> 1 micruaasău<br>> 1 micruaasău<br>> 1 micrua<br>> 1 micrua<br>> 463315<br>> 469221<br>> 466241<br>> 466342 | Label text*<br>มี<br>มี<br>การตั้งค่าโมอุลปกตี<br>มองเห็นโด้<br>นี่<br>มองเห็นโด้<br>นี่ | สิงกรับกระ   รบบะยังด์<br>) | าระ () ข้อหน้า () ()<br>E 王 王 () 2 (2) (2)<br>() 2 (2) [] 1 (2) (2) (2)<br>() 2 (2) [] 1 (2) (2) (2)<br>() 2 (2) [] 1 (2) (2) (2) (2) (2) (2) (2) (2) (2) (2) | 7 (**   A 4 <sub>2</sub> *   3<br>  A - 2 -   >₹ (*<br>  2   max ? - |                    |                                            |                    |
| Settings ⊡ม<br>♥ Course administration<br>♥ ปิดการถึงคำ<br>▶ สมาชิก                                                                                                    | Save and return to course                                                                | มกเล็ก                      |                                                                                                    |                                                                      |                    | คุณต้องกรอกข้อมูลในช่องที่ขึ้น             | •                  |
| 🗿 🖉 🧿 กำลังแก้ไข Label                                                                                                    | 📲 การใช้โปรแกร M 🏾 🍂                                                                     |                             | 👷 🔳 Intel®                                                                                                    | urbo B 🤶 Skype                                                       | ดูมือ ไ            | Aoodle 🚛 🛛 🔺 🏴 🗊 🚮                         | 11:00<br>23/8/2555 |

ก็จะปรากฏข้อความที่สร้างจากคำสั่ง Label

**4. Page** เป็นคำสั่งพิมพ์ข้อความคล้ายคลึงกับคำสั่ง Label แต่คำสั่ง Page มีกล่องข้อความที่ต้อง ป้อน 3 กล่อง คือ ชื่อ\* Description\* และ Page content

| C 🗋 e-learning.kku.ac.tl                  | h/course/modedit.php?add=page&type=&course=2908&section=1&return=0                                                                                   |   |
|-------------------------------------------|----------------------------------------------------------------------------------------------------|---|
| ใช้งาน 🎍 มหาวิทยาลัยขอนแก่น               | ě ມີແລ້ກລັບເລັ້ມສຸດສະເທດ 🚼 Google 👔 ມີແລ້ກລັບເຈັ້ມຮູ້ Facebo 🗀 KKU 🧰 News 🗋 ແກ້ນໃນນະ 🗋 AMS e-Office 🗋 KKU Webmail Sign in 📁 Bioiformatics 🏠 Favorite |   |
| มหาวิทยาลัยะอนแก่น                        |                                                                                                    | _ |
|                                           | Ki b. 400044                                                                                                    |   |
| หน่าหลุก 🕨 วิธาเวยนของจ                   | IN P 400014                                                                                                    |   |
| Navigation                                | III แบ่ม Page องใน หัวข้อ 10                                                                                                    |   |
| *2                                        |                                                                                                    |   |
| หน้าหลัก                                  | าหัวใน                                                                                                    |   |
| My home                                   | <b>3</b> 0 <sup>∗</sup>                                                                                                    |   |
| Site pages                                | Description*                                                                                                    |   |
| My profile                                |                                                                                                    |   |
| 💌 วิชาเรียนของฉัน                         | B Z U ANC X, X' Ⅲ Ξ Ξ Ξ I I Z (2) (2) (2) (2) - 141 14                                                                                               |   |
| <b>466314</b>                             | [注 注: 读 读 ∞ ※ ∞ ◎ ▼ 2 2 其 √ α ₪ Ω 2 mm ♥ -                                                                                                    |   |
| บักเรียนและผู้สนใจ                        |                                                                                                    |   |
| ▶ รายงาน                                  |                                                                                                    |   |
| General                                   |                                                                                                    |   |
| ▶ พ้วข่อ 3                                |                                                                                                    |   |
| 453801-CIMI1<br>400045                    |                                                                                                    |   |
| 403315<br>A66001                          |                                                                                                    |   |
| 400221                                    |                                                                                                    |   |
| 400241                                    |                                                                                                    |   |
| ¥ 400342                                  | wm:p                                                                                                    |   |
|                                           | Display description on                                                                                                    |   |
| Settings                                  | course page 🧭                                                                                                    |   |
| <b>₹</b> 2                                |                                                                                                    |   |
| <ul> <li>Course administration</li> </ul> | Content                                                                                                    |   |
| 🎇 ปิดการแก้ไขในหน้านี้                    | Page content* เมือกดังอักษร 👻 ขนาดตัวอักษร 👻 ช่องนำ                                                                                                  |   |
| การดังค่า                                 |                                                                                                    |   |
| <ul> <li>สมาชก</li> <li>สมาชก</li> </ul>  |                                                                                                    |   |
| 466314                                    | 二 二 元 有                                                                                                    |   |
| 🍸 ฟิลเดอร์                                |                                                                                                    |   |
| 🧸 คะแนนทั้งหมด                            |                                                                                                    |   |

สามารถกำหนด options จะแสดง page name, display page description หรือไม่ โดย การ check box และกำหนดได้ด้วยว่า แสดงหรือไม่แสดง page

| ก้ไข Page × 🗋 KKU Internet                                                                                                    | Access Authe × \ [] Ims.payap.ac.th/file.php/1. × \                                                                                        |   |
|----------------------------------------------------------------------------------------------------|----------------------------------------------------------------------------------------------------|---|
| C e-learning.kku.ac.th/course                                                                                                    | /modedit.php?add=page&type=&course=2908&section=1&return=0                                                                                 |   |
| ข้งาน 🎍 มหาวิทยาลัยขอนแก่น 🕚 ยินด์                                                                                                    | ส่อนรับฟุตกะรากค 🚼 Google 🔢 อินดีส่อนรับฟุ Facebo 🧀 KKU 🧀 News 🗋 แก้ไปไหม่ 🗋 AMS e-Office 🗋 KKU Webmail Sign in 🦲 Bioiformatics 🚞 Favorite |   |
| Course administration     Course administration     Course administration     Summarking     markin     markin     markin     acusulytous     Coursense     marking     Guestion bank     Cuestion bank     Cuestion bank     Cuestion bank     Cuestion bank     Cuestion bank     Cuestion bank     Cuestion bank     Cuestion bank     Legacy course files | - Content<br>Page content* Idandsdruw wurkedsdruw wie darwh wie 日本 (日本) (日本) (日本) (日本) (日本) (日本) (日本) (                                    |   |
| My profile settings                                                                                                    | Options-                                                                                                    |   |
| Add a block                                                                                                    | Display page description                                                                                                    |   |
|                                                                                                    | _การตั้งค่าโมดูลปกติ                                                                                                    |   |
|                                                                                                    | มองเห็นได้ 🔐                                                                                                    |   |
|                                                                                                    | -<br>Save and return to course [Save and display] อกเด็ก<br>คุณต้องกรอกข้อมูลในข่องที่ขึ้น 1                                               | • |
| fnoodle                                                                                                    | <b>คุณเข้าสู่ระบบในชื่อ</b> รศ. โชดิชนะ วิโดลักขณา (ออกจากระบบ)                                                                            | ) |
|                                                                                                    |                                                                                                    |   |

ข้อแตกต่างระหว่างข้อความที่สร้างจากคำสั่ง Label และ Page ก็คือ ข้อความที่แสดงจาก คำสั่ง Label เป็น text ที่ปรากฏบนหน้าจอทั้งหมด ส่วน Page จะแบ่งเป็นส่วน ๆ คือ หน้าจอจะ แสดงเพียง Page name แต่หากผู้เรียนต้องการทราบว่า content ใน page name นี้คืออะไร ก็ต้อง คลิก Page name จึงจะปรากฏข้อความของ Page content แต่ก็มี Options ให้เลือกตามที่กล่าวไป แล้ว สังเกต Icon ที่ได้จากคำสั่ง page 5. URL (Uniform Resource Locator) หรือเรียกง่ายๆ คือ ชื่อเวปไซต์ เป็นการอ้างอิงไปยังเวปไซต์ อื่น ๆ ที่เก็บข้อมูล เนื้อหาในรูปแบบต่าง ๆ หรือเวปไซต์ที่อาจารย์ต้องการให้นักศึกษาเรียนรู้ เช่น youtube เป็นต้น

| C 🗋 e-learning.kku.ac.th/course<br>ใช้งาน 🎍 มหาวิทยาลัยขอนแก่น 🍥 ปีนดี                            | :/view.php?id=2908<br>เสื่อนรับสุดกนะเทล 🔧 Google 🚹 บินดีส่อนรับสุ                                                                                                    | Facebo 🧰 KKU 🧰 News 🗋 เเพิ่มใหม่ 🗋 AMS e-Office 🍈 K                       | KU Webmail Sign in | 🛯 🗀 Bioiformatics 🧀 Favo                                                                        | ج<br>prite              |
|---------------------------------------------------------------------------------------------------|----------------------------------------------------------------------------------------------------|---------------------------------------------------------------------------|--------------------|-------------------------------------------------------------------------------------------------|-------------------------|
| жилЭлелбевецаба<br>КНОМ КАЕР UNIVERSITY                                                           | ming KKU<br>ward 'Ready to Work'                                                                                                    |                                                                           | ×                  | คุณเข้าสู่ระบบในชื่อ รศ. โชดีชนะ รีไ                                                            | โลลักชณา (ออกจากระว     |
| Navigation                                                                                        | 5314                                                                                                    |                                                                           |                    | <u>มตการแก</u><br>ข่าวล่าสด                                                                     | -                       |
| ¢ ℓ                                                                                               | p                                                                                                    |                                                                           |                    | �∠×�&                                                                                           |                         |
| พบ้าหลัก<br><sup>©</sup> Myhome<br>▶ Site pages<br>▶ My profile<br>♥ วิชาเวียนของอื่น<br>♥ 466314 | <ul> <li>nscarutin: +→20 × ● ±</li> <li>Trick:: nrs streak plate +→</li> <li>Trick:: stab xña streak duua</li> <li>tiaaau strept +→20 × ● ±</li> <li>isolation +→2 × ● ±</li> <li>nrst/n 1 +→20 × ● ± ±</li> </ul> | ≗<br>∦े × ⊕≗<br>mursiyaaau blochemical test   ⊹ ●⊁ि × ⊕≗<br>≜≗            |                    | ดังหัวข้อโหม่<br>19Jun, 17:57<br>รศ. โขดีขนะ วิโลลักขณา<br>ยันดีต่อนรับ เพิ่มเดิม<br>หัวข้อเก่า |                         |
| <ul> <li>นักเรียนและผู้สนใจ</li> <li>รวยงาม</li> </ul>                                            |                                                                                                    | 😮 เพิ่มแหล่งข้อมูล 🔽 😯 เพิ่มกิจกรรม                                       | •                  | ก็จกรรมที่กำลังจะมีขึ้น                                                                         |                         |
| <ul> <li>▶ General</li> <li>▶ ท้วข้อ 1</li> <li>▶ ท้วข้อ 3</li> <li>▶ 453801-CTMT1</li> </ul>     | 1                                                                                                    | t Will Wastbalge<br>Folder<br>IMS content package<br>Label<br>Page<br>LIR | <i>ି</i> ତୁ<br>ବ୍ର | ไม่มีกิจกรรมที่กำลังจะเริ่ม<br>ไปที่ปฏิทิน<br>กิจกรรมใหม่                                       |                         |
| <ul> <li>463315</li> <li>466221</li> </ul>                                                        |                                                                                                    | แหล่งข้อมูล<br>👔 เพิ่มแหล่งข้อมูล 💌 🕢 เพิ่มก็จกรรม                        |                    | กิจกรรมล่าสุด<br>∲ ∕∕ ≭ Ф &                                                                     | EID                     |
| ► 400241<br>► 466342                                                                              | 2<br>⊕                                                                                                    |                                                                           | <i>*</i>           | ก็จกรรม ตั้งแต่ Thursday, 2<br>2012, 06:25PM<br>รายงานฉบับสมบูรณ์ของก็จก                        | 3 August<br>ารรมลู่าสุด |
| Settings ⊡∎<br>♦⊉                                                                                 |                                                                                                    | 👔 เพิ่มแหล่งข้อมูล 🔽 👩 เพิ่มกิจกรรม                                       | •                  | เมมอะ เรเหมนับตั้งแต่คุณลอก:<br>สุดท้าย                                                         | อมครง                   |
| <ul> <li>Course administration</li> <li>ชูปิดการแก้ไขในหน้านี้</li> </ul>                         | 3 2                                                                                                    |                                                                           | Ś                  | Online users                                                                                    | •                       |

เมื่อคลิกเลือก URL แล้ว จะปรากฏ ข้อมูลที่อาจารย์ต้องป้อน เช่นเดียวกับแหล่งข้อมูลอื่น ๆ เช่น ชื่อ และคำอธิบาย ส่วนสำคัญ คือ ข้อมูล textbox External URL อาจารย์อาจเลือกพิมพ์ หรือ copy domain ชื่อเวปไซต์ หรือใช้แถบคำสั่ง Choose a link..

| C 🗋 e-learning.kku.ac.th/coun                       | se/modedit.php?add=url&<br>แล้ส่วนรับอุลนะเทค 🔥 Googl | :type=&:course=2908&section=0&return=0###<br>e 🚦 BuildawfuqFacebo 🗀 KKU 🗅 News 🗋 wilu]wai 🗋 AMS e-Office 🗋 KKU Webmail Sign in 🗋 Biolormatics 🗅 Favorite |    |
|-----------------------------------------------------|-------------------------------------------------------|----------------------------------------------------------------------------------------------------|----|
| KHON KAEN UNIVERSITY                                |                                                       |                                                                                                    | _  |
| หน้าหลัก ► วิชาเรียนของฉัน ► 4                      | 66314                                                 |                                                                                                    |    |
| Navigation [-1]                                     | 🧝 เพิ่ม URL                                           |                                                                                                    |    |
| หน้าหลัก                                            | _ทั่วไป                                               |                                                                                                    | _  |
| My home                                             | ชื่อ*                                                 |                                                                                                    |    |
| Site pages     My profile                           | Description*                                          | เมือกตัวอักษร - ขมาดตัวอักษร - ของนำ - 🧿 🔿 🗛 🕼 🛄                                                                                                    |    |
| 🔻 วิชาเรียนของฉัน                                   |                                                       | B / U AA ×, x' ≡ ≡ ≡ / 2 0 0                                                                                                    |    |
| ▼ 466314                                            |                                                       | 三   三   第   第   第 😓 👌 🖡 🕢 🖂 🖙 🌫 -                                                                                                    |    |
| <ul> <li>มาเวลานออนสามาง</li> <li>รายอาน</li> </ul> |                                                       |                                                                                                    |    |
| General                                             |                                                       |                                                                                                    |    |
| ▶ 17393 1                                           |                                                       |                                                                                                    |    |
| ▶ 453801-CTMT1                                      |                                                       |                                                                                                    |    |
| <ul> <li>463315</li> <li>466221</li> </ul>          |                                                       |                                                                                                    |    |
| ▶ 466241                                            |                                                       | WHE P                                                                                                    |    |
| ▶ 466342                                            | Display description on                                |                                                                                                    |    |
| Farman (187                                         | course page 🔞                                         |                                                                                                    |    |
| sennys (∴n)<br>¢ź                                   | Content                                               |                                                                                                    | _  |
| ▼ Course administration<br>¥ Bensuñtstumin          | External URL*                                         | Choose a link                                                                                                    |    |
| การส่งผ่า<br>สมาร์โด                                | Options                                               |                                                                                                    | _  |
| 🗊 ออกจากการเป็นสมาชิกของ                            |                                                       |                                                                                                    | 20 |
| W Reusel                                            | Display 🕤                                             | Automatic                                                                                                    |    |

เมื่อ คลิก Choose a link.. โปรแกรมจะแสดงหน้าจอ File Picker ให้อาจารย์กำหนด ตำแหน่งของ URL อาจจะเป็น Youtube หรือไฟล์ที่เก็บไว้ในรายวิชา (Legacy course files)

| 10                   |                |             |  |
|----------------------|----------------|-------------|--|
| Picasa web album     | Search videos: |             |  |
|                      | Sort By: :     | Relevance 🗸 |  |
| Youtube videos       |                | สันหา       |  |
|                      |                |             |  |
| Box.net              |                |             |  |
|                      |                |             |  |
| Meriot.org           |                |             |  |
|                      |                |             |  |
| I Legacy course nies |                |             |  |
|                      |                |             |  |
|                      |                |             |  |
|                      |                |             |  |
|                      |                |             |  |
|                      |                |             |  |
|                      |                |             |  |

ส่วนใหญ่จะใช้วิธีป้อน URL หรือ paste ตำแหน่ง URL วางใน box นอกจากนี้ยังมี Options ให้อาจารย์เลือกแสดงในลักษณะต่าง ๆ กัน ตรงนี้ขอให้เรียนรู้การใช้ต่อไป จากนั้นคลิก เลือกคำสั่ง **บันทึก** ตามความต้องการ

| ได้งาน 🔒 มหาวิทยาลัยของแหร่น 🕔                                                           | ງ ມັນສີດ້ວຍເຈັບສຸ່ຄາມພະການ 👌 Google 👔 ມັນສີດ້ວຍຈັບຜູ Facebo 🗀 KKU 🗀 News 🗋 ແກ້ນໃຫມ່ 🗋 AMS e-Office 🗋 KKU Webmail Sign in 🚞 Bisiformatics | C Favorite          |
|------------------------------------------------------------------------------------------|----------------------------------------------------------------------------------------------------|---------------------|
| <ul> <li>466221</li> <li>466241</li> <li>486342</li> </ul>                               | ms.p     Deplay description on      □     counter page ●                                                                                 |                     |
| Settings                                                                                 |                                                                                                    |                     |
| Course administration     Sennsu/Totomin                                                 | Choose a link.                                                                                                    |                     |
| <ul> <li>(i) การตั้งดำ</li> <li>) สมาชิก</li> <li>(ii) ออกจากการเป็นสมาชิกของ</li> </ul> | Options                                                                                                    | เสดงตัวเดือกขึ้นสูง |
| 466314<br>ซุ พิมเตอร์                                                                    | Display 😨 Automatic 📼                                                                                                    |                     |
| 🔊 คระบบบารีงหมด<br>🌄 Outcomes<br>มีการสำรองข่อมูล<br>รู้สื่น                             | Display URL name E<br>Display URL II<br>discription                                                                                      |                     |
| ক্রিয়েঁ॥<br>♦ Question bank<br>Legacy course files                                      | Parameters                                                                                                    | ເສລະທັງເລືອກສິ້ນສູງ |
| <ul> <li>เปลี่ยนบทบาทเป็น</li> </ul>                                                     | - การตั้งค่าโมคลปอด์                                                                                                    |                     |
| My profile settings                                                                      | นองเห็นได้ แสดง -                                                                                                    |                     |
| Add a block                                                                              | ID number 😝                                                                                                    |                     |
| Add                                                                                      | Save and return to course Save and display timution                                                                                      | งมุลในช่องที่ขึ้น * |
| de contra                                                                                |                                                                                                    |                     |

การเพิ่มกิจกรรม

คำสั่งเพิ่มกิจกรรม เป็นสร้างกิจกรรมในรายวิชา หรือแต่ละหัวข้ออิสระจากกันเช่นเดียวกับ แหล่งข้อมูล กิจกรรมมักเป็นส่วนที่อาจารย์สามารถมีปฏิสัมพันธ์กับนักศึกษาได้ ในที่นี้ ขอแลกเปลี่ยน รู้ประสบการณ์เฉพาะคำสั่งที่เคยใช้มาก่อนเท่านั้น

#### 1. กระดานเสวนา

เป็นคำสั่งเพื่อสร้างกระดานเสวนา คล้าย ๆ กับ web board ที่ใช้ติดต่อสื่อสารกันระหว่าง นักศึกษากับอาจารย์ผู้สอน หน้าต่างของกระดานสนทนา มีตัวเลือกสำหรับสนทนาหลายรูปแบบให้ เลือก อาจารย์ทดลองสร้างห้องสนทนาตามคำแนะนำของโปรแกรม ตามที่ได้เรียนรู้เบื้องต้นก่อนหน้า นี้ ส่วนรายละเอียดการกำหนด จะแลกเปลี่ยนเรียนรู้กันต่อไประหว่างผู้เข้าอบรม

| 🃶 กำลังแก้ไข กระดานเสวนา 🛛 🗙 🦲                                                                                                    |                                                                | (1966)                                                                                                    | and the set           | 1000                                                               |                               |                                                | - D <u>- X -</u>   |
|----------------------------------------------------------------------------------------------------|----------------------------------------------------------------|----------------------------------------------------------------------------------------------------|-----------------------|--------------------------------------------------------------------|-------------------------------|------------------------------------------------|--------------------|
| ← → C [] e-learning.kku.ac.th/course                                                                                                    | e/modedit.php?add=forum                                        | &type=&course=2908                                                                                         | 8&section=0&retu      | m=0                                                                |                               |                                                | \$ <b>\$</b>       |
| 😨 เจิ่มต้นใช้งาน 🎄 มหาวิทยาลัยขอนแก่น 🍥 ยิน                                                                                                    | ดีต้อนรับสุดณะเทล 👌 Google                                     | 📑 ยินดีส่อนรับสุ Facebo                                                                                    | 🗀 KKU 📋 News          | 🗋 แพียใหม่ 🗋 AM                                                    | MS e-Office 🛛 KKU Webmail Sig | n in 📋 Bioiformatics 📋 Favorite                | *                  |
| SHYTHWEGEBULGU<br>KHON KAEN UNIVERSITY                                                                                                    | ning KKU<br>oward "Ready to Work"                              |                                                                                                    |                       |                                                                    | XXXX                          | คุณเข้าสู่ระบบในชื่อ รศ. โชดีชนะ ริโลลักชณา (อ | •                  |
| หน้าหลัก 🕨 วิชาเรียนของฉัน 🕨 46                                                                                                    | 6314                                                           |                                                                                                    |                       |                                                                    |                               |                                                |                    |
| Navigation □<br>♥⊉                                                                                                    | 🤤 เพิ่ม กระดานเสวนา(                                           | 9                                                                                                    |                       |                                                                    |                               |                                                | =                  |
| งนั่งหลัก<br><ul> <li>Ny home</li> <li>Site pages</li> <li>My profile</li> <li>วิสามาร์บานอรสัน</li> <li>466314</li> <li>ชาติอาน</li> <li>General</li> <li>ชาวันอาน</li> <li>453801-CTMT1</li> <li>465241</li> <li>466342</li> </ul> | าทั่วไป<br>ชื่อกระดาน ╹<br>ประเภทของกระดาน 0<br>ริธีใช้กระดาน* | กระดานทั่วไป<br>Standard forum displayed<br>กระดานทั่วไป<br>กระดานทั่วไป<br>กระดานทั่วไป<br>เรื่องสนังกระก | in a blog-like format | ▼<br>→<br>→<br>→<br>→<br>→<br>→<br>→<br>→<br>→<br>→<br>→<br>→<br>→ | <b>4</b>                      |                                                |                    |
| Settings ⊡∎<br>♦⊉                                                                                                    | Display description on Course page 👔                           | ]                                                                                                    |                       |                                                                    |                               | 8                                              |                    |
| <ul> <li>Course administration</li> <li>ปิดการแก้ไขในหน้านี้</li> <li>การขั้งต่า</li> </ul>                                                                                                    | Subscription mode 😨<br>อ่านการติดตามการอ่าน                    | Optional subscription 💌<br>ด้วเลือก 💌                                                                      |                       |                                                                    |                               |                                                | -                  |
| 29 20 กระกน                                                                                                    | 👜 การใช้โปรแกร Mo                                              | 1 🗖 🔨                                                                                                    |                       | Intel® Turbo Boo                                                   | Skype                         | EN 🔺 🍽 🎁 ant 🕸                                 | 21:13<br>25/8/2555 |

2. การบ้าน เป็นช่องทางการส่งงานที่ได้รับมอบหมายของนักศึกษาไปยังอาจารย์ผู้สอน หลังจาก เลือก การบ้าน ซึ่งแต่ละทางเลือก จะปรากฏหน้าจอหลักคล้ายคลึงกัน คือ ให้กรอกข้อมูล ๆ ต่าง ๆ การกำหนดหัวข้อ กำหนดรายละเอียด กำหนดคะแนนสูงสุดที่นักศึกษาจะได้ กำหนดระยะเวลาที่ส่ง

การส่งการบ้านมี ประเภทต่าง ๆ ต่อไปนี้

อัพโหลดไฟล์ วิธีนี้ให้นักศึกษา upload ไฟล์รูปแบบต่าง ๆ เช่น word, รูปภาพม Zip file อาจารย์สามารถตรวจการบ้านหรือไฟล์ต่าง ๆ เหล่านี้บนเว็บและให้คะแนนได้

ส่งงานนอกเว็บ เป็นการสั่งการให้นักศึกษาส่งการบ้านเป็นชิ้นงานนอกเว็บไม่เกี่ยวข้องกับ การใช้ e-learning แต่ประการใด แต่นักศึกษาสามารถดูคำสั่งการบ้านได้จากเว็บ แต่ไม่สามารถ upload ไฟล์เพื่อส่งให้อาจารย์ตรวจบนเว็บได้ แต่อาจารย์สามารถให้คะแนนนักศึกษา และนักศึกษา ก็สามารถตรวจสอบคะแนนของตนเองที่เกี่ยวข้องกับการบ้านนอกเว็บได้

**คำตอบออนไลน์** คือ การบ้านที่ให้นักศึกษาพิมพ์ข้อความ จากนั้นอาจารย์จะให้คะแนน ออนไลน์ และสามารถใส่คำแนะนำหรือข้อเปลี่ยนแปลงต่าง ๆ ได้

อาจารย์สามารถกำหนดขนาดสูงสุดของไฟล์ อนุญาตให้นักศึกษาส่งการบ้านซ้ำอีกครั้งได้ หรือไม่ รวมทั้งให้ส่งอีเมลแจ้งอาจารย์หรือไม่ หลังจากกำหนดเรียบร้อยแล้ว ให้คลิก บันทึกการ เปลี่ยนแปลง

#### 3. ห้องสนทนา

ห้องสนทนา เป็นกิจกรรมที่กำหนดให้นักศึกษา login เข้าสู่ระบบในเวลาที่กำหนด พร้อมกับ อาจารย์ผู้สอน สามารถพูดคุยสื่อสารกันแบบ real-time เหมือนห้องสนทนาทั่วไป

| ท กำลังแก้ไร                   | ร ห้องสนทนา 🛛 🕹 🦲                                                                                                    |             |                               |                     | 1000                       | And Address                                     | and the second   |              |                       |                    |                  | - 0 -                                       | ×  |
|--------------------------------|----------------------------------------------------------------------------------------------------|-------------|-------------------------------|---------------------|----------------------------|-------------------------------------------------|------------------|--------------|-----------------------|--------------------|------------------|---------------------------------------------|----|
| $\leftarrow \ \Rightarrow \ C$ | 🗋 e-learning.kku.ac.th/                                                                                                    | course/m    | odedit.php?a                  | dd=chat&            | type=&course=29088         | &section=0&return                               | =0               |              |                       |                    |                  | 53                                          | ٩, |
| 📀 เริ่มต้นใช้งา                | น 🎄 มหาวิทยาลัยขอนแก่น                                                                                                    | 🍝 มินดีต้อง | เร้บสุดณะเทด                  | 😽 Google            | 📑 ยินดีต้อนรับสุ Facebo    | 🗀 KKU 🗀 News                                    | 🗋 แก็ยใหม่ 🚦     | AMS e-Office | 🗋 KKU Webmail Sign in | Bioiformatics      | 🔁 Favorite       |                                             | »  |
| N                              | avigation                                                                                                    | -           | เพิ่ม ห้องสน                  | มทนา 🕑              |                            |                                                 |                  |              |                       |                    |                  |                                             | ^  |
| и                              | น้ำหลัก                                                                                                    | L_1         | ้วไป                          |                     |                            |                                                 |                  |              |                       |                    |                  | 1                                           |    |
|                                | Myhome                                                                                                    |             | i                             | ชื่อห้อง* 🗌         |                            |                                                 |                  |              |                       |                    |                  |                                             | _  |
|                                | <ul> <li>Site pages</li> <li>My profile</li> </ul>                                                                                                    |             |                               | ตำนำ*               | เลือกด้วอักษร 👻 ขนาดด้วอัก | าษร ช่อหน้า เร                                  | 0 0 28 3         | 4 🖬          |                       |                    |                  |                                             |    |
|                                | * พyprome<br>7 วิชาเรียนของฉัน                                                                                                    |             |                               |                     | B / U AR ×, ×' ≣           | = = = 🦪 🥥 🖓                                     | 🛍 A - 🕺 -        | Þ1 14        |                       |                    |                  |                                             |    |
|                                | ▼ 466314                                                                                                    |             |                               | 6                   | := := := := :=             | ol 🗷 🕙 🖬 🗤 🕅                                    | Q 📝 HTT. 49      |              |                       |                    |                  |                                             |    |
|                                | 🕨 นักเรียนและผู้สันใจ                                                                                                    |             |                               | 12                  | i- i                       | - 1 <del>-</del> 2 - <del>M</del> <b>40</b> - 6 | ** EE V          |              |                       |                    |                  |                                             |    |
|                                | ▶ รายงาน                                                                                                    |             |                               |                     |                            |                                                 |                  |              |                       |                    |                  |                                             |    |
|                                | General                                                                                                    |             |                               |                     |                            |                                                 |                  |              |                       |                    |                  |                                             |    |
|                                | ▶ ห้วข้อ 1                                                                                                    |             |                               |                     |                            |                                                 |                  |              |                       |                    |                  |                                             |    |
|                                | ▶ 453901-CTMT1                                                                                                    |             |                               |                     |                            |                                                 |                  |              |                       |                    |                  |                                             | =  |
|                                | ▶ 463315                                                                                                    |             |                               |                     |                            |                                                 |                  |              |                       |                    |                  |                                             |    |
|                                | 466221                                                                                                    |             |                               |                     |                            |                                                 |                  |              |                       |                    |                  |                                             |    |
|                                | 466241                                                                                                    |             |                               |                     | nn: p                      |                                                 |                  |              | 1                     |                    |                  |                                             |    |
|                                | 466342                                                                                                    |             | Display descrip<br>course pa  | otion on 📗          | 1                          |                                                 |                  |              | m                     |                    |                  |                                             |    |
| s                              | ettings                                                                                                    |             | เวลาสนทนาด                    | รั้งต่อไป 👔         | 25 💌 August 💌              | 2012 💌 21 💌 5                                   | 5 <b>•</b>       |              |                       |                    |                  |                                             |    |
| 4                              | e le constante de la constante de la constante de |             | เสวนาเ                        | รื่องนี้ซ่า         | ใม่ระบุเวลาสนทนา           |                                                 |                  |              |                       |                    |                  |                                             |    |
|                                | <ul> <li>Course administration</li> <li>พิปิดการแก้ไขในหน้านี้</li> <li>การสังค่า</li> </ul>                                                                                                    |             | บันทึกการเสวา                 | นาครั้งที<br>ผ่านมา | ใม่มีการลบข้อความ 💌        |                                                 |                  |              |                       |                    |                  |                                             |    |
|                                | ▶ สมาชิก                                                                                                    |             | ทุกคนสามา<br>เสวนาครั้งที่ผ่า | ารถดูการ<br>เมมาได้ | ใม่ 💌                      |                                                 |                  |              |                       |                    |                  |                                             |    |
|                                | 466314                                                                                                    |             |                               | 0                   |                            |                                                 |                  |              |                       |                    |                  |                                             |    |
|                                | Υ พิลเตอร์<br>▲ คะแบบทั้งหมด<br>Outcomes<br>≜ การสำรองข้อมูล<br>∰ ถู่คืน                                                                                                    | _n          | ารดั้งค่าโมดูลบ<br>Group mo   | ปกติ                | เรียกเราบคับไว่แบ่งคล่าย   |                                                 |                  |              |                       | * <mark>แสค</mark> | งตัวเลือกขั้นสูง |                                             | Ŧ  |
| 🕘 (                            | 🥥 👩 กำลังแก้ไข ห้องสะ                                                                                                    | .n          | การใช้โปรแกร I                | Мо                  | X 🖸 🔨                      |                                                 | Intel® Turbo Boo | o 🧟 Sky      | pe                    | TH 🔺               | Pr 🕼 al 🕯        | <ul> <li>21:58</li> <li>25/8/255</li> </ul> | 55 |

## 4. อภิธานศัพท์

เป็นกิจกรรมให้ข้อมูลทางเดียว เสมือนเป็นข้อมูลอ้างอิง (reference) หรือ glossary หรือ ดัชนี อาจารย์สามารถป้อนคำศัพท์ พร้อมทั้งคำอธิบายลงไป ผู้ใช้สามารถค้นหาข้อมูล ศัพท์ ดัชนี ได้ มี Option ให้เลือกหลายแบบ ซึ่งขออนุญาตไม่กล่าวรายละเอียดในที่นี้

| มัแก้ไข อภิรานศัพท์ 🛛 📃 🔛                                                                                                    | allocations datas                                                                                                    |    |
|----------------------------------------------------------------------------------------------------|----------------------------------------------------------------------------------------------------|----|
| C e-learning.kku.ac.th/cou                                                                                                    | se/modedit.php?add=glossary&type=&course=2908&section=0&return=0                                                                                                    | S. |
| นใช้งาน 🎍 มหาวิทยาลัยขอนแก่น 🍥 5<br>มหาวิทยาลัยขอนแก่น<br>KHON KAEN UNIVERSITY                                                                                                    | แต้ต่อมส์ขตุดกระเทก 👌 Google 📳 มินติต่อมส์ขยุ Facebo 🗀 KKU 🦳 News 🗋 แต้บไหม่ 🗋 AMS e-Office 📋 KKU Webmail Sign in 🦳 Biciformatics 🏠 Favorite                                      |    |
| หน้าหลัก 🕨 วิชาเรียนของฉัน 🕨                                                                                                    | 66314                                                                                                    |    |
| Navigation -I                                                                                                    | 🕕 เพิ่ม อภิธานศัพท์😝                                                                                                    |    |
| wirwdn<br>■ My home<br>> Site pages<br>> My notile<br>> fandstrussdu<br>> 466314<br>> fandstrussdinuta<br>> fandstrussdinuta<br>> fandstrussdinuta<br>> fandstrussdinuta<br>> fandstrussdinuta<br>> fassaru<br>> fassaru<br>> f | hitu<br>Description <sup>®</sup>                                                                                                    |    |
| <ul> <li>▶ 465342</li> <li>Settings</li> <li>Course administration</li> <li>© Invadari</li> <li>© ansdari</li> <li>&gt; ansin</li> <li>□ ansin futurantatuanansa</li> <li>46534</li> </ul>                                                                                                    | Display description on<br>course page ⊕<br>จำนวนสำห้ทท์ผืองการ 10<br>แสดงในหนึ่งหน้า*<br>ประเภทพอภิชานพืชท์ ชีบ ∎<br>อนุญาคโนโพสต์สำห้ทท์ ซีบ ■<br>อนุญาคโนโพสต์สามที่หนึ่ง ซีบ ■ |    |

#### 5. แบบทดสอบ

เป็นกิจกรรมสร้างแบบทดสอบ ซึ่งมีอยู่หลายรูปแบบ อาทิ เช่น แบบปรนัย อัตนัย แบบเติม คำ แบบจับคู่ คำถามแบบสุ่ม ทดลองเลือก แบบทดสอบ ระบบจะแสดงหน้าจอ แบบทดสอบ

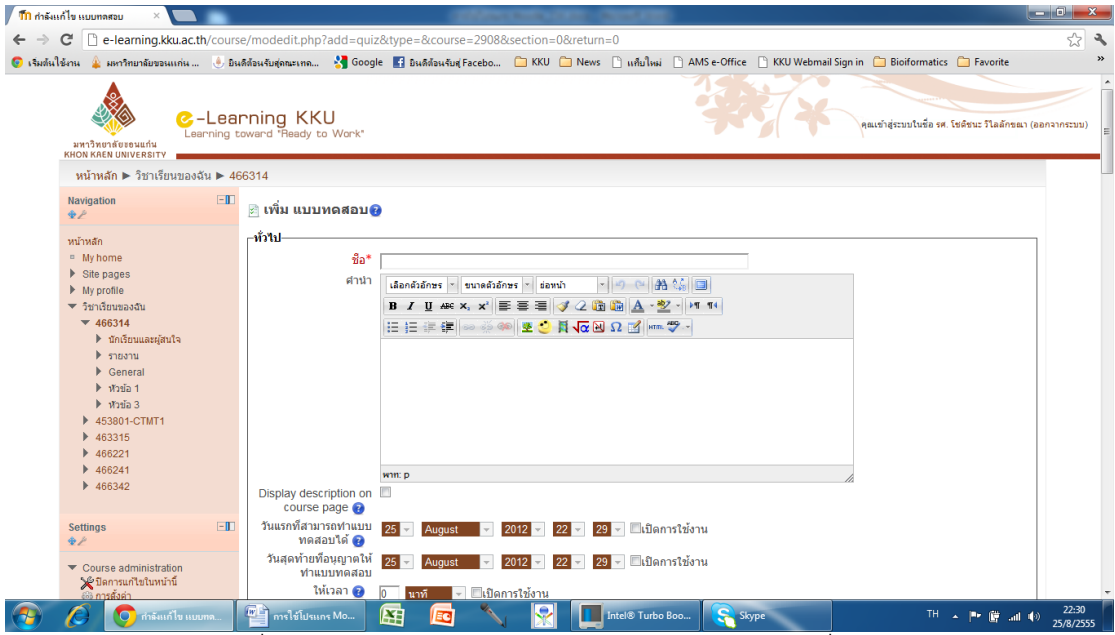

ให้กำหนด "ชื่อ" ของแบบทดสอบ กำหนดช่วงวันและเวลาที่อนุญาตให้นักศึกษาทำ แบบทดสอบได้

"สลับคำถาม" เป็นตัวเลือกที่ระบบจะสลับคำถามทุกครั้งที่นักศึกษาเข้ามาทำแบบทดสอบ นักศึกษาแต่ละคนที่เข้ามาทำแบบทดสอบพร้อมกัน จะมีลำดับคำถามที่ต่างกัน

"สลับคำตอบ" เป็นตัวเลือกที่ระบบจะสลับคำตอบทุกครั้ง ซึ่งใช้ในคำถามแบบปรนัยและ จับคู่

"จำนวนครั้งที่ตอบ" ระบุจำนวนที่ต้องการให้นักศึกษาสามารถทำแบบทดสอบได้ ถ้าหาก ระบุมากกว่า 1 ครั้ง คะแนนแต่ละครั้งที่นักศึกษาทำได้จะมีการบันทึกไว้ในแฟ้มของนักศึกษาที่ทำ ซึ่ง อาจารย์สามารถตรวจสอบได้ภายหลัง

"วิธีตัดเกรด" ถ้าหากอาจารย์ให้นักศึกษาทำแบบทดสอบนี้มากกว่า 1 ครั้ง ก็ให้เลือกว่าจะ คิดคะแนนให้ทำทั้งหมดอย่างไร ซึ่งจะมีคะแนนสูงสุด คะแนนเฉลี่ยของทุกครั้ง คะแนนที่ได้จากทำครั้ง แรก หรือคะแนนที่ได้จาการทำครั้งสุดท้าย

เมื่อตั้งค่าทั้งหมดก็ให้คลิก บันทึกการเปลี่ยนแปลง เช่นเดิม

การสร้างแบบทดสอบนี้เป็นเพียงข้อกำหนดพื้นฐาน อาจารย์จะต้องสร้างคำถามต่าง ๆ โดย การนำเข้าคำถามจากไฟล์ หรือสร้างคำถามใหม่ทีละข้อ

เมื่อคลิกบันทึกแล้ว อาจารย์อาจเกิดอาการสับสนว่า จะสร้างข้อสอบได้อย่างไร ให้ลองคลิก แบบทดสอบอีกครั้ง จะได้หน้าจอระบุว่า ยังไม่มีคำถามในแบบทดสอบ ให้คลิก แก้ไขแบบทดสอบ

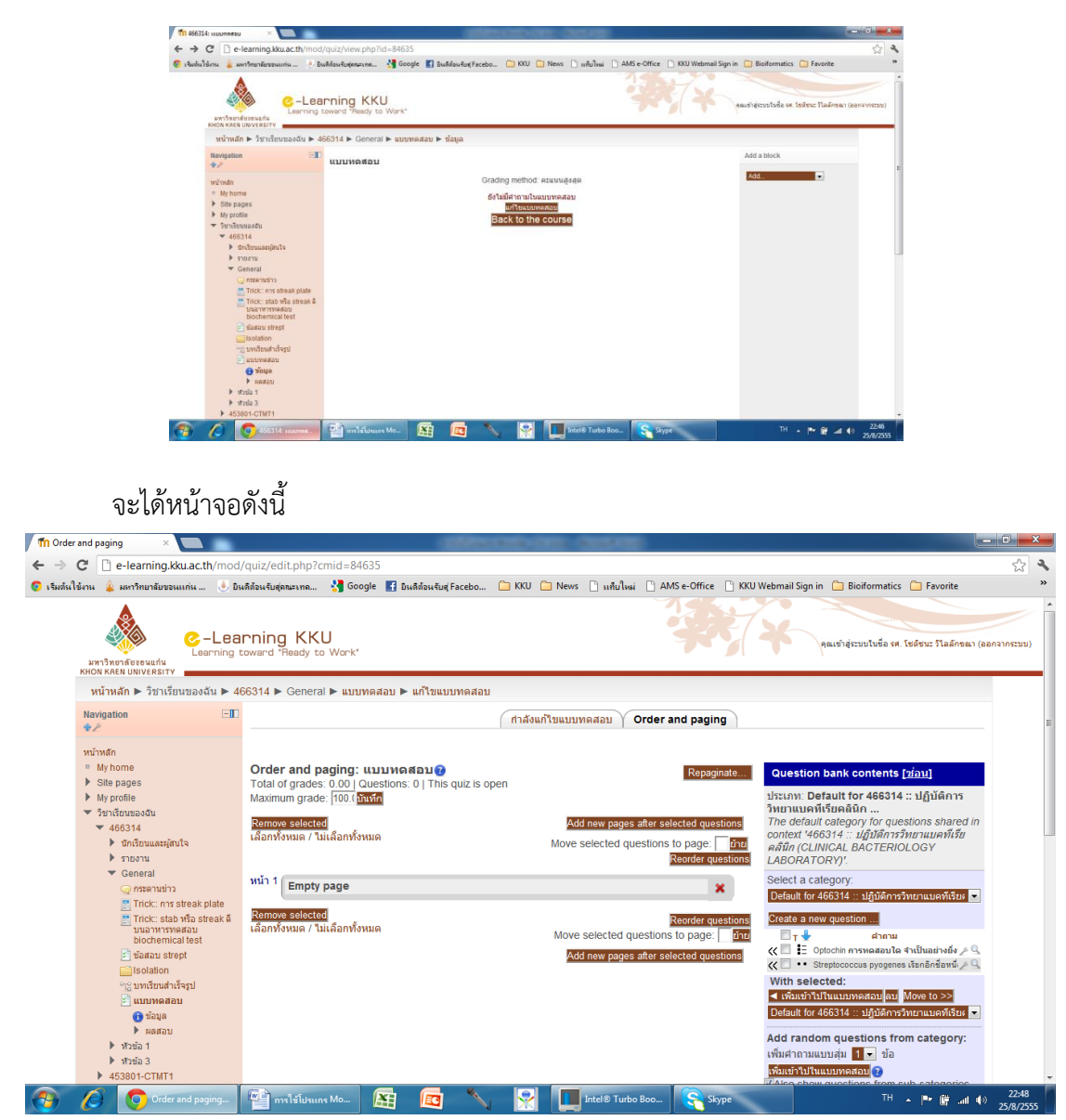

คลิกแถบ กำลังแก้ไขแบบทดสอบ จะได้หน้าจอดังภาพ

| 🎢 กำลังแก้ไขแบบทดสอบ 🛛 🗙                                                                                                    |                                                                                                    |                   |
|----------------------------------------------------------------------------------------------------|----------------------------------------------------------------------------------------------------|-------------------|
| ← → C 🗋 e-learning.kku.ac.th/mod                                                                                                    | d/quiz/edit.php?cmid=84635&reordertool=0                                                                                                    | 2 3               |
| 📀 เริ่มต้นใช้งาน 🎍 มหาวิทยาลัยขอนแก่น 🍥 ยิ                                                                                                    | วนส์ส่วนรับสุดทะนาด 🔧 Google 🖪 อินส์ส่วนรับสุ Facebo 🧰 KKU 🧰 News 🗋 แก้นใหม่ 🗋 AMS e-Office 🛅 KKU Webmail Sign in 🧰 Bioiformatics 🍋 Favorite                                                                                                    | *                 |
| HAT THE REFERENCE Learning                                                                                                    | arning KKU<br>toward 'Heady to Work'                                                                                                    | กระบบ)            |
| หน้าหลัก 🕨 วิชาเรียนของฉัน 🕨 4                                                                                                    | 466314 ► General ► แบบทดสอบ ► แก้ไขแบบทดสอบ                                                                                                    |                   |
| Navigation                                                                                                    | ้ กำลังแก้ไขแบบพดสอบ Order and paging                                                                                                    | =                 |
| <ul> <li>winkáň</li> <li>My home</li> <li>Site pages</li> <li>My profile</li> <li>Tsništuwastůu</li> <li>468314</li> <li>Site pages</li> <li>Arboru</li> <li>468314</li> <li>Site pages</li> <li>Arboru</li> <li>General</li> <li>Trick: stab vás streak á<br/>usuarvraneau<br/>biochemical test</li> <li>Trick: stab vás streak á<br/>usuarvraneau<br/>biochemical test</li> <li>Trick: stab vás streak á<br/>usuarvraneau<br/>biochemical test</li> <li>Trick: stab vás streak á<br/>usuarvraneau</li> <li>Trick: stab vás streak á<br/>usuarvraneau</li> <li>Trick: stab vás streak á<br/>usuar</li></ul> | finisunil 2000 Nonestable:       Image: Description:       Image: Description:       Image: Descri |                   |
| 🚱 🖉 🚺 กำลังแก้ไขแบบทดส                                                                                                    | 🚰 mslālutsuns Mo 🔠 🔯 🍾 👷 🛄 Intel® Turbo Boo 😪 Skype 🛛 🖓 🖉 🖬 🐠 <sub>25</sub>                                                                                                    | 22:53<br>5/8/2555 |

พื้นที่ตรงกลางเป็นหน้า 1 สามารถเพิ่มคำถามในแบบทดสอบหน้า 1 โดยคลิกเลือก Add a question จะปรากฏหน้าต่างให้อาจารย์เลือกว่าจะเพิ่มคำถามแบบใดลงไป

| Choose a question type to add                                                                                                    | ×                                              |
|----------------------------------------------------------------------------------------------------|------------------------------------------------|
| <ul> <li>I Multiple choice</li> <li>I True/False</li> <li>Short answer</li> <li>A Numerical</li> <li>A Calculated</li> <li>Essay</li> <li>I Essay</li> <li>I Random short-answer matching</li> <li>I Embedded answers (Cloze)</li> <li>I Calculated multichoice</li> <li>Calculated simple</li> <li>I Description</li> </ul> | Select a question type to see its description. |
| ต่อไป ยกเลิก                                                                                                    |                                                |

#### คำถามแบบปรนัย (Multiple choice)

คำถามแบบปรนัย มี 2 แบบ คือ แบบคำตอบที่ถูกต้องที่สุดเพียงข้อเดียว หรือแบบหลายคำ ตอ คำถามแบบคำตอบเดียว เลือกได้เพียงหนึ่งข้อตัวเลือก คะแนนที่ได้จากคำถามประเภทนี้จะเป็นค่า บวก คำถามแบบหลายคำตอบ อาจารย์สามารถเลือกคำตอบที่ถูกต้องได้มากกว่า 1 ข้อ เช่น ถ้ามี 2 คำตอบ อาจารย์อาจจะตั้งค่าให้แต่ละคำตอบมีคะแนน 50% หรือจะตั้งค่าให้ตอบผิดมีคะแนนติดลบก็ ได้เช่นกัน

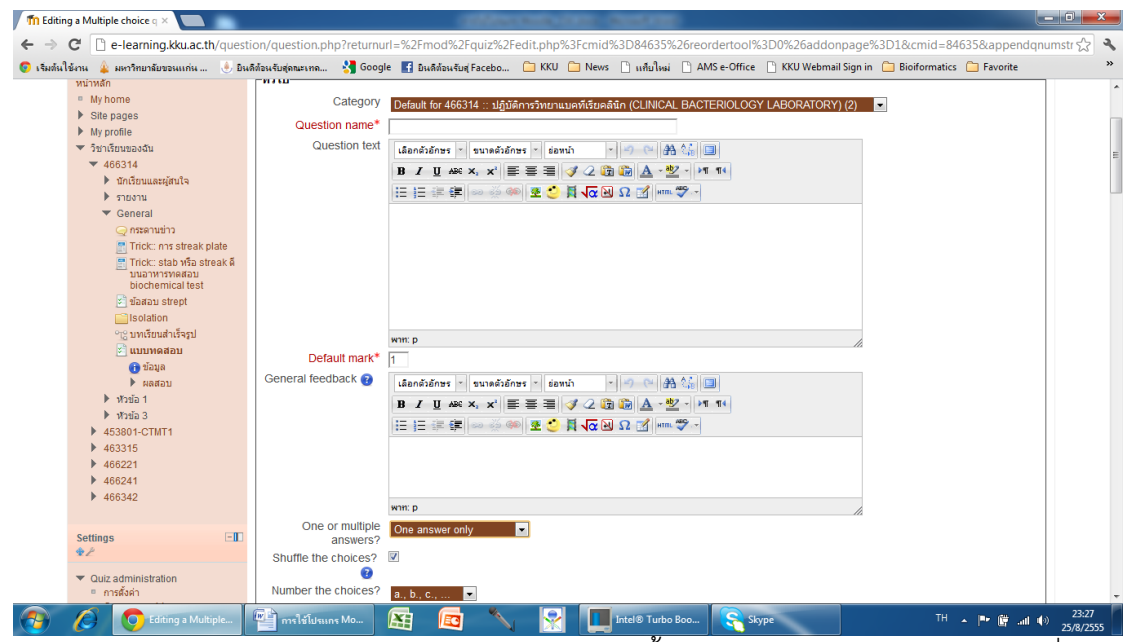

อาจารย์ต้องป้อนคำตอบในตัวเลือกต่าง ๆ พร้อมทั้งระบุข้อถูกต้องโดยกำหนดคะแนนที่ได้ใน ข้อนั้น เช่น 100% หรือ 0% ส่วนตัวเลือกอื่น ๆ ศึกษาในโอกาสต่อไป จากนั้นคลิก บันทึกการ เปลี่ยนแปลง ลักษณะเช่นนี้เป็นการป้อนข้อสอบทีละข้อลงในแบบทดสอบ อีกวิธีหนึ่งอาจารย์อาจ สร้างข้อสอบไว้ในคลังข้อสอบหลาย ๆ ข้อและเลือกเข้ามาใช้ในแบบทดสอบแต่ละชุด หรือแต่ละหน้า ได้ โดย check box ข้อสอบที่อยู่ในคลัง และคลิกเลือก เพิ่มเข้าไปในแบบทดสอบก็ได้ ข้อสอบแต่ละ ข้อที่สร้างโดยคำสั่ง Add a question ทีละข้อ แต่ละแบบจะบรรจุเข้าไปในคลังข้อสอบโดยอัตโนมัติ

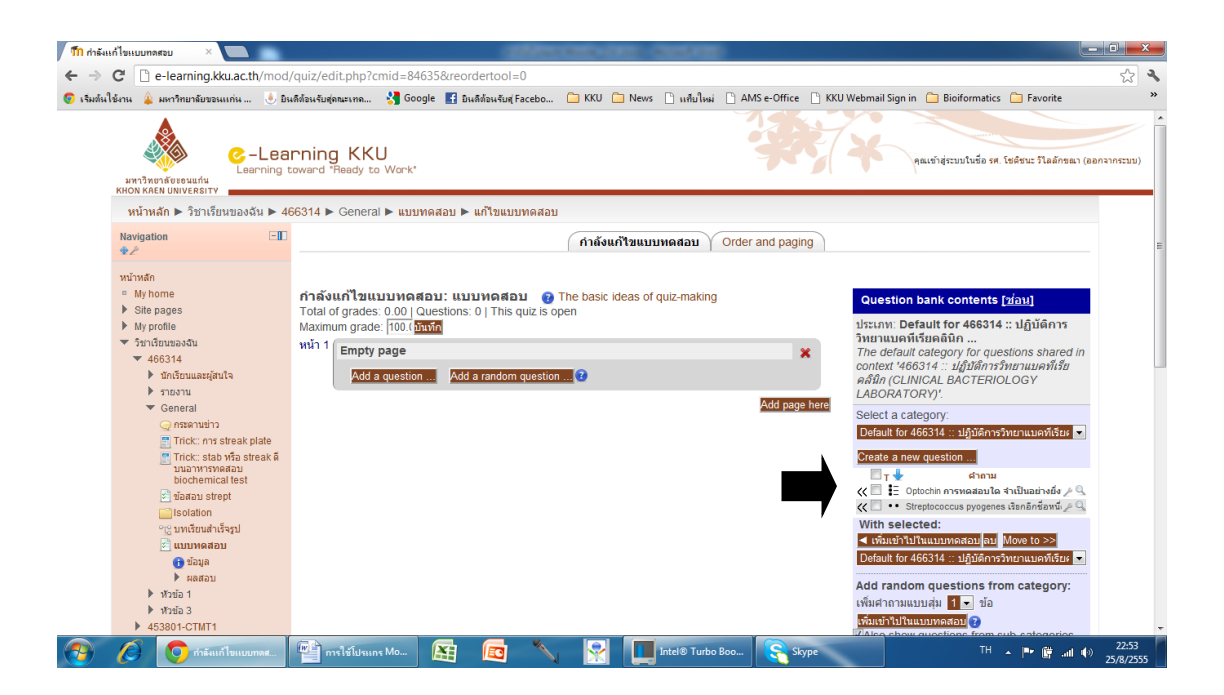

การสร้างคำถาม สามารถสร้างเก็บไว้ในคลังข้อสอบ และดึงคำถามที่จัดทำไว้มาใช้ใน แบบทดสอบที่สร้างขึ้นได้ ในหน้าแรกของเมนูหลักด้านซ้าย มองหา Question bank แล้วคลิก เลือก จะได้หน้าจอดังนี้

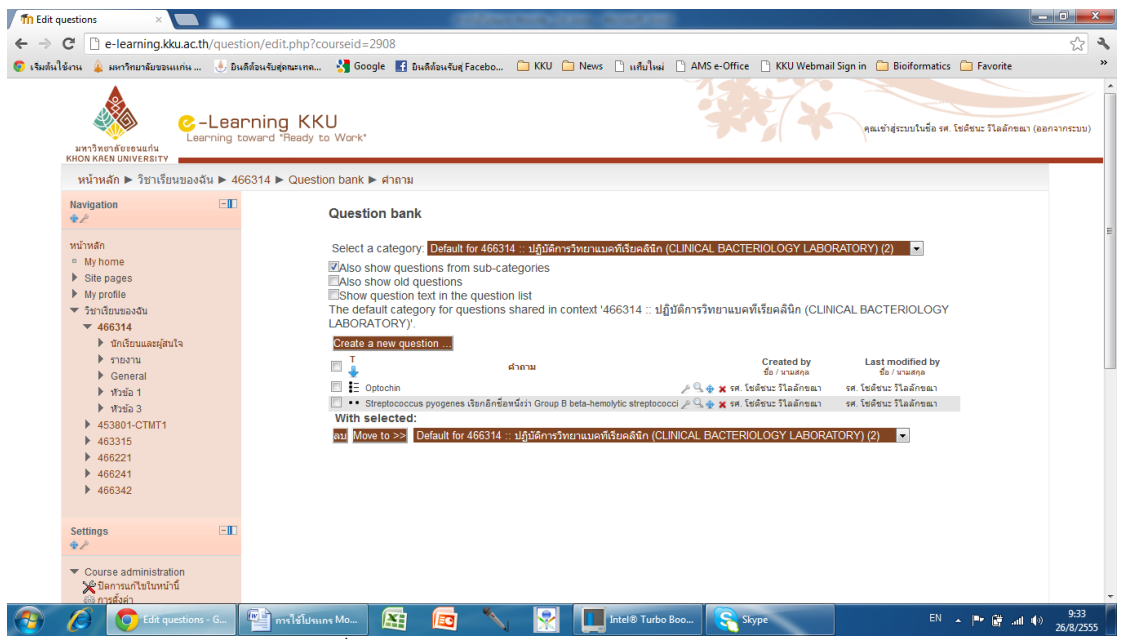

อาจารย์คลิกเลือกคำสั่ง Create a new question จะได้หน้าต่าง Choose a question type to add เพื่อให้อาจารย์เลือกสร้างคำถามแบบใด เพียงแต่คลิกเลือก

คำถามแบบถูกผิด (True or False) เป็นคำถามที่ให้นักศึกษาเลือกว่าข้อความที่แสดงนั้น ถูกหรือผิด เมื่อคลิกเลือก คำถามถูกผิด และคลิกคำสั่ง ต่อไป จะได้หน้าจอที่อาจารย์ต้องกรอก รายละเอียด ประกอบด้วย question name, question text (ตัวข้อความของคำถาม) ระบุว่า question text อยู่ในสถานะ True or False, ข้อความที่ต้องการให้แสดงเมื่อเลือก "True" หรือ "False" (Feedback for the response) จากนั้นคลิก **บันทึกการเปลี่ยนแปลง** หน้าต่างจะกลับไป ที่ Question bank

| fn Editir                | ng a True/False questi 🗙 🖳 การมกร            | ลิกโทร  | ศัพท์ - MyStari ×       |                                                                                                    | - 0 ×     |
|--------------------------|----------------------------------------------|---------|-------------------------|----------------------------------------------------------------------------------------------------|-----------|
| $\leftarrow \rightarrow$ | C e-learning.kku.ac.th/q                     | uesti   | on/question.php?returnu | rl=%2Fquestion%2Fedit.php%3Fcourseid%3D2908%26cat%3D5797%252C225768%26qpage%3D0&courseid=2908&catego                | ory=5 ☆ 🔧 |
| 📀 เริ่มต้น               | ใช้งาน 🎍 มหาวิทยาลัยขอนแก่น 🤳                | ) มินจั | ด้อนรับสุดณะเทค 👌 Goog  | le 🛃 มินติสัสนหับฟู Facebo 🧰 KKU 🧰 News 🗋 เหล็มใหม่ 🗋 AMS e-Office 📄 KKU Webmail Sign in 🧰 Bioiformatics 🧰 Favorite | **        |
|                          | หนาหลึก ► วชาเรยนของฉีน ◄                    | ▶ 46    | 5314 Edit questions     | Editing a True/False question                                                                                       |           |
|                          | Navigation                                   | -00     | Adding a True/False     | question@                                                                                                    |           |
|                          | หน้าหลัก                                     |         | _ทั่วไป                 |                                                                                                    | 1         |
|                          | My home                                      |         | Category                | Default for //6631/ ··· )ได้บัติการวิทยามายพี่เรียงสี่ยุ้อ (CLINICAL BACTERIOLOGY LABORATORY) //)                   |           |
|                          | Site pages                                   |         | 0                       |                                                                                                    |           |
|                          | My profile                                   |         | Question name.          |                                                                                                    |           |
|                          | 💌 วิชาเรียนของฉัน                            |         | Question text           | เลือกดังอักษร - ขนาดดังอีกษร - ฮ่อหน้า 🖓 🏤 🕼 🛄                                                                      |           |
|                          | ▼ 466314                                     |         |                         | B / U AR ×, ×' 등 등 등 🥥 📿 🚯 🚵 - 💇 - ▶1 14                                                                            |           |
|                          | นักเรียนและผู้สนใจ                           |         |                         |                                                                                                    |           |
|                          | รายงาน                                       |         |                         |                                                                                                    |           |
|                          | <ul> <li>General</li> <li>Morio 1</li> </ul> |         |                         |                                                                                                    |           |
|                          | <ul> <li>หายนา</li> <li>ห้ายัง 2</li> </ul>  |         |                         |                                                                                                    |           |
|                          | <ul> <li>พัวขัล 3</li> </ul>                 |         |                         |                                                                                                    |           |
|                          | 453801-CTMT1                                 |         |                         |                                                                                                    |           |
|                          | 463315                                       |         |                         |                                                                                                    |           |
|                          | ▶ 466221                                     |         |                         |                                                                                                    |           |
|                          | 466241                                       |         |                         |                                                                                                    |           |
|                          | 466342                                       |         |                         | wini p                                                                                                    |           |
|                          |                                              |         | Default mark*           | 1                                                                                                    |           |
|                          | Settings                                     | -       | General feedback 🕢      | เลือกตัวอักษร - ขนาดตัวอักษร - ฮ่อหน้า - 🕑 🖽 🎲 💷                                                                    |           |
|                          | ₽2                                           |         |                         | B / U ARE X, X' E = = = 3 / 2 (2) (2) A - 22 - 11 14                                                                |           |
|                          | Course administration                        |         |                         |                                                                                                    |           |
|                          | 💥 ปิดการแก้ไขในหน้านี้                       |         |                         |                                                                                                    |           |
|                          | 🎡 การตั้งค่า                                 |         |                         |                                                                                                    |           |
|                          | <ul> <li>สมาชิก</li> <li>สมาชิก</li> </ul>   |         |                         |                                                                                                    |           |
|                          | 466314                                       |         |                         |                                                                                                    |           |
|                          | <b>₩</b> ฟิลเตอร์                            |         |                         | p //                                                                                                    |           |
|                          | Cutcomes                                     |         | Correct answer          | False 💌                                                                                                    | ,         |
|                          |                                              | T       | m 1 16. M               |                                                                                                    | 10:18     |
|                          | Conting a True/Fai.                          |         | matellusins mo          | All 🔛 🔛 🛄 inters tribb boom. 💦 skype                                                                                | 26/8/2555 |

คำถามแบบอัตนัย ตอบสั้น ๆ (Short Answer) เป็นคำถามให้นักศึกษาตอบสั้น ๆ และส่ง คำตอบให้ระบบตรวจสอบ การสร้างคำถามสามารถกำหนดคะแนนแต่ละคำตอบที่นักศึกษาตอบได้ คำถามแบบอัตนัยตอบสั้นในระบบ e-learning ควรเป็นคำถามให้ตอบ technical term ไม่ใช่ คำตอบลักษณะบรรยายสั้น

|                                                                                                    | 💧 ໃນເຮັດໂລນດັ່ນກ່ວງມາແທງ                                                                                                    | Gonale 🖪 Turkév Kul Szaka – 🕞 KYLL 🕞 New 🕞 udulu i 🕒 AMS 2.066 z. 🖯 KYLWakazai Gan ja 🕒 Binézawatik. 🖯 Evenika                                                                                                    |
|----------------------------------------------------------------------------------------------------|----------------------------------------------------------------------------------------------------|----------------------------------------------------------------------------------------------------|
| งาน 😩 มหาวิทยาลัยขอนแก่น                                                                                                    | 🐣 ยินดีต่อนรับสุดณะเทล 🏹 เ                                                                                                    | Google 🛃 Buẩnlau Que Facebo 🛄 KKU 🛄 News 📋 แก้นไหม่ 🗋 AMS e-Office 📋 KKU Webmail Sign in 🛄 Bioiformatics 🛄 Favorite                                                                                                    |
| หน้าหลัก 🕨 วิชาเรียนของฉัน                                                                                                    | I ► 466314 ► Edit question                                                                                                    | s ► Editing a Short answer question                                                                                                    |
| Navigation                                                                                                    | Adding a short a                                                                                                    | nswer question 👔                                                                                                    |
| ¥Z.                                                                                                    | .4.4.1                                                                                                    | ·······                                                                                                    |
| หน้าหลัก                                                                                                    | าวาม                                                                                                    |                                                                                                    |
| <ul> <li>My nome</li> <li>Site pages</li> </ul>                                                                                                    | Categ                                                                                                    | Default for 466314 :: ปฏิบัติการวิทยาแบคทีเรียคลินิก (CLINICAL BACTERIOLOGY LABORATORY) (4) 🛛 💌                                                                                                    |
| My profile                                                                                                    | Question nar                                                                                                    | ne*                                                                                                    |
| <ul> <li>วิชาเรียนของฉัน</li> </ul>                                                                                                    | Question                                                                                                    | text (Sandránus - sunafránus - éauí)                                                                                                    |
| ▼ 466314                                                                                                    |                                                                                                    |                                                                                                    |
| บักเรียนและผู้สนใจ                                                                                                    |                                                                                                    |                                                                                                    |
| ▶ รายงาน                                                                                                    |                                                                                                    | □ □ □ □ □ □ □ □ □ □ □ □ □ □ □ □ □ □ □                                                                                                    |
| General                                                                                                    |                                                                                                    |                                                                                                    |
| ทัวข่อ 1                                                                                                    |                                                                                                    |                                                                                                    |
| <ul> <li>หายอ่อ 3</li> </ul>                                                                                                    |                                                                                                    |                                                                                                    |
| 453801-CTMT1                                                                                                    |                                                                                                    |                                                                                                    |
| 463315                                                                                                    |                                                                                                    |                                                                                                    |
| ▶ 466221                                                                                                    |                                                                                                    |                                                                                                    |
| 466241                                                                                                    |                                                                                                    |                                                                                                    |
| ▶ 466342                                                                                                    | Default                                                                                                    | antre p                                                                                                    |
|                                                                                                    | Concrol foodhard                                                                                                    |                                                                                                    |
| Settings                                                                                                    | General leeuback                                                                                                    | 🕶 เลือกดัวอักษร 🗉 ขนาดตัวอักษร 🔹 ย่อหน้า 👘 🖓 🥵 🔲                                                                                                    |
| ¥Z.                                                                                                    |                                                                                                    | B Z U 444 ×, ×' ≣ ≣ ≣ I I 2 2 2 2 2 2 1 1 1                                                                                                    |
| <ul> <li>Course administration</li> </ul>                                                                                                    |                                                                                                    | 日日津津 🐵 🖗 🔍 💆 🚺 🔽 🛛 🖸 📷 🌮 -                                                                                                    |
| 💥 ปตการแก่เขเนหนาน<br>🚳 การตั้งค่า                                                                                                    |                                                                                                    |                                                                                                    |
| 🏷 สมาชิก                                                                                                    |                                                                                                    |                                                                                                    |
| ออกจากการเป็นสมาชิกของ<br>466314                                                                                                    |                                                                                                    |                                                                                                    |
| 🍸 ฟิลเตอร์                                                                                                    |                                                                                                    | with: p                                                                                                    |
| 🗋 อะแบบนั้งหมอ                                                                                                    |                                                                                                    |                                                                                                    |
|                                                                                                    |                                                                                                    |                                                                                                    |
| a Short answer que × 💽 msu                                                                                                    | มาเลิกโทรศัพท์ - MyStarl ×<br>/question/question.php?ret                                                                                                  | umurl=%2Fouestion%2Fedit.php%3Fcourseid%3D2908%26cat%3D5797%252C225768%26opane%3D0&courseid=2908&cate                                                                                                    |
| a Short answer que × 😰 mst                                                                                                    | unเลิกโทรศัพท์ - MyStar ×<br>/question/question.php?ret                                                                                                   | umurl=%2Fquestion%2Fedit.php%3Fcourseid%3D2908%26cat%3D5797%252c225768%26qpage%3D0&courseid=2908&cate<br>Geode 2 Juufaudur Facebo. C KCU News D window D AMS=Office D KCU Webmail Sign in C Bioformatics C Pavoite                                                                                                    |
| a Short answer que × 🤕 กรรเ<br>C 🗈 e-learning.kku.ac.th<br>กระ 🎄 สถาริกษาอัยรองแก่น                                                                                                    | มาเร็กโทรศัพท์ - MyStar ×<br>(question/question.php?ret<br>ปี มินค์ส่วนรับสุดกระเทค                                                                       | urnurl=%2Fquestion%2Fedit.php%3Fcourseid%3D2908%26cat%3D5797%252C225768%26qpage%3D0&courseid=2908&categ<br>Google 🗗 Duðfasturg Facebo 🕞 KKU 🦳 News 🗋 uðfulnsi 🗋 AMS e-Office 🖺 KKU Webmail Sign in 🗋 Biolformatics 💭 Favorite                                                                                                    |
| a Short answer que × ເຊັດການ<br>ີ 🗈 e-learning.kku.ac.th,<br>ການ 🎍 ມາກຳຫຼາກອິນອວແທກ່ແ<br>                                                                                                    | uniลึกไทรศัพท์ - MyStarr ×<br>/question/question.php?ret<br>•) มินคีส่อมรับสู่ถนะเกณ 😽<br>Correct answ                                                    | urmurl=%2Fquestion%2Fedit.php%3Fcourseid%3D2908%26cat%3D5797%252C225768%26qpage%3D0&courseid=2908&categ<br>Google Du&BauturgFacebo KVU News U utfulteri AMS =-Office KKU Webmail Sign in Bioformatics Favorite<br>terrs You must provide at least one possible answer. Answers left blank will not be used, "" can be used as a wildcard to<br>match any characters: The first matching answer will be used to determine the score and feetback                                                                                                    |
| a Short answer que × 😨 กรระ<br>ີ 🗋 e-learning.kku.ac.th,<br>ດແ 🎍 ມາກາກເກີຍນອນແກ່ແ<br>ຊີ ຄົນ<br>ຈັກຮັກ                                                                                                    | uniลิกโทรศัมท์ - MyStan ×<br>(question/question.php?ret                                                                                                   | umurl=%2Fquestion%2Fedit.php%3Fcourseid%3D2908%26cat%3D5797%252C225768%26qpage%3D0&courseid=2908&categ<br>Google L Dudiau.tugFacebo KVU New I utulibui MAK=Office KVU.Webmail Sign in I Bioformatics Fovorite<br>rers You must provide at least one possible answer. Answers left blank will not be used. ** can be used as a wildcard to<br>match any characters. The first matching answer will be used to determine the score and feedback.                                                                                                    |
| a Short answer que × 💽 nass<br>) 🕒 e-learning.kku.ac.th<br>mi 🔹 រតាភិពារដែលនិយនដែរដំរោះ<br>gតីដ<br>ថ្មី ជ័ង<br>) Question bank<br>) Legacy course files                                                                                                    | กนรักโทรรักท์ - MyStar ×<br>/question/question.php?ret<br>                                                                                                | umurl=%2Fquestion%2Fedit.php%3Fcourseid%3D2908%26cat%3D5797%252c225768%26qpage%3D0&courseid=2908&categ<br>Google 📓 Buildau Suig Facebo 🕞 KKU 🗅 News 🗋 unfulliwi 🗋 AMS e-Office 🕒 KKU Webmail Sign in 💭 Biolformatics 🕞 Favoite<br>vers You must provide at least one possible answer. Answer sleft blank will not be used. "can be used as a wildcard to<br>match any characters. The first matching answer will be used to determine the score and feedback.                                                                                                    |
| a Short answer que × 💽 marc<br>C e-learning.kku.ac.th,<br>ch<br>dau<br>dau<br>dau<br>dau<br>dau<br>dau<br>dau<br>dau                                                                                                    | uniลึกไทรศัพท์ - MyStar ×<br>/question/question.php?ret<br>& มินศีส่วนจับสุดออาก งา<br>Correct answ<br>Answer 1<br>Answ                                   | urnurl=%2Fquestion%2Fedit.php%3Fcourseid%3D2908%26cat%3D5797%252C225768%26qpage%3D0&courseid=2908&categ<br>Google Duddsuturfacebo KKU News Unfullwi AMS e-Office KKU Webmail Sign in Bioformatics Favorite<br>rers You must provide at least one possible answer. Answers left blank will not be used. '' can be used as a wildcard to<br>match any characters. The first matching answer will be used to determine the score and feedback.                                                                                                    |
| a Short answer que × 💽 กรระ<br>C e-learning.kku.ac.th,<br>เ คาะ<br>จักรีน<br>จักรัชท<br>Queston bank<br>Legacy course files<br>น่านี้อนบทบาทเป็น                                                                                                    | กาลักโรงศัณร์ - MyStan ×<br>/question/question.php?ret<br>♥ มิมษ์ด้อนเริ่มสุกกะราค งา<br>Correct answ<br>Answer 1<br>Answer 1<br>Answer 1                 | urnurl=%2Fquestion%2Fedit.php%3Fcourseid%3D2908%26cat%3D5797%252C225768%26qpage%3D0&courseid=2908&cate<br>Geogle                                                                                                    |
| a Short answer que × ເຊິ ການ<br>ີ e-learning.kku.ac.th,<br>ເຊິ່ງຄົນ<br>ຈຳເຕັກ<br>ຈຳເຕັກ<br>Cuestion bank<br>Legacy course files<br>ເຟລີຍາມເກບາກເປັນ<br>My profile settings                                                                                                    | การักโทรศัพท์ - MyStar ×<br>/question/question.php?ret                                                                                                    | urnurl=%2Fquestion%2Fedit.php%3Fcourseid%3D2908%26cat%3D5797%252C225768%26qpage%3D0&courseid=2908&cate<br>Geogle C Du&Au Graceba KXV News 1 ufw1bui AMSe-Office KXV Webmail Sign in Biotformatics Favorite<br>rers You must provide at least one possible answer. Answers left blank will not be used. " can be used as a wildcard to<br>match any characters. The first matching answer will be used to determine the score and feedback.<br>wer<br>Aftia 115<br>ack densitients ( sumstifue) ( sumstifue) ( s |
| a Short answer que × 💽 กระ<br>a Short answer que × 💽 กระ<br>C e-learning.kku.ac.th)<br>กน มากรักษามีของแก่น<br>gลืน<br>g ปนธ์ก<br>y ปนธ์ก<br>y Legacy course files<br>> เปลี่ยกมาหากเป็น<br>> My profile settings                                                                                                    | untănโทรศัพท์ - MyStar ×<br>/question/question.php?ret<br>© มินดีศัลนรับสุดกษะเกณรั<br>Correct answ<br>Answer 1<br>Ans<br>ศระนามมา<br>Feedb               | urnurl=%2Fquestion%2Fedit.php%3Fcourseid%3D2908%26cat%3D5797%252c225768%26qpage%3D0&courseid=2908&categ<br>Google 📓 Du&dautuqFacebo 🗀 KXU 🗋 News 🗋 udulusi 🗋 AMS e-Office 🗋 KXU Webmuil Sign in 💭 Bioformatics 🕞 Favorite<br>vers You must provide at least one possible answer. Answer sleft blank will not be used. "I can be used as a wildcard to<br>match any characters. The first matching answer will be used to determine the score and feedback.<br>wer<br>"State the score and feedback."                                                                                                    |
| a Short answer que × 💽 กระเ<br>C e-learning.kku.ac.th<br>เม มายาการขับรระเก่น<br>G ตื่น<br>มายาก<br>มายาก<br>ปegacy course files<br>Legacy course files<br>Legacy course files<br>Legacy course files<br>My profile settings<br>Add a block                                                                                                    | uniลีกัรหรักท์ - MyStar ×<br>/question/question.php?ret<br>● Duinfous@uginaura 3<br>Correct answ<br>Answer 1<br>Answer 1<br>Feedb                         | urnurl=%2Fquestion%2Fedit.php%3Fcourseid%3D2908%26cat%3D5797%252C225768%26qpage%3D0&courseid=2908&cate<br>Google Duddau&urfacebo KKU News Uufulusi AMS e-Office KKU Webmail Sign in Biofformatics Favorite<br>rers You must provide at least one possible answer. Answers left blank will not be used. "I can be used as a wildcard to<br>match any characters. The first matching answer will be used to determine the score and feedback.<br>wer<br>filst<br>uful we way to be a file of the file of the file |
| a Short answer que × 💽 การะ<br>C 🕒 e-learning.kku.ac.th,<br>กน 🔒 เขาริกษาร์บรรแบก่น<br>G ตีน<br>มายรัก<br>มายรัก<br>- Cueston bank<br>- Legacy course files<br>- เปลี่ยนมาหาราชมีม<br>- My profile settings<br>Add a block                                                                                                    | aniānīnsvēturi - Mystari ×<br>/question/question.php?ret                                                                                                  | umurl=%2Fquestion%2Fedit.php%3Fcourseid%3D2908%26cat%3D5797%252C225768%26qpage%3D0&courseid=2908&categ<br>Google L Duddau & Kur Sur War U utuliai MA = Office KU Webmail Sign in G Bioformatics Foronte<br>ters You must provide at least one possible answer. Answers left blank will not be used. "* can be used as a wildcard to<br>match any characters. The first matching answer will be used to determine the score and feedback.<br>wer<br>fils<br>at a subscript a subscript a sew for the score and feedback.<br>Were<br>at a subscript a subscript a sew for the score and feedback.<br>Were<br>at a subscript a subscript a sew for the score and feedback.<br>at a subscript a subscript a sew for the score and feedback.<br>at a subscript a subscript a sew for the score and feedback.<br>at a subscript a subscript a sew for the score and feedback.<br>at a subscript a subscript a sew for the score and feedback.<br>at a subscript a sew for the score and feedback.<br>at a subscript a sew for the score and feedback.<br>at a subscript a sew for the score and feedback.                                                                                                    |
| a Short answer que × 💽 กรระ<br>* 🗋 e-learning.kku.ac.th,<br>กม 🎍 มหาริกษาร์มรรมแก่น<br>รู้ เริ่ม<br>รู้ เริ่ม<br>Sutification<br>Guession bank<br>Legacy course files<br>มเมือนมหมาหเป็น<br>My profile settings<br>Add a block<br>Add                                                                                                    | miānInsēmi - MyStar ×<br>/question/question.php?ret<br>♥ มินดีส่อมจันสุดกละเทล ♀<br>Correct answ<br>Answer 1<br>Answer 1<br>Feedb                         | urnurl=%2Fquestion%2Fedit.php%3Fcourseid%3D2908%26cat%3D5797%252C225768%26qpage%3D0&courseid=2908&cate<br>Geogle E Du&dau&ug Faceba KKU News 1 u&uhai AMSe-Office KKU Webmail Sign in Bioformatics Favorite<br>rers You must provide at least one possible answer. Answers left blank will not be used. " can be used as a wildcard to<br>match any characters. The first matching answer will be used to determine the score and feedback.<br>Wer<br>ack<br>Landsebrer = substations = substations = canth = o o o o o o o o o o o o o o o o o o                                                                                                    |
| a Short answer que × 💽 กรระ<br>C 🕒 e-learning.kku.ac.th<br>กระ มากากมายังรรรมเก่น<br>G ปีนี้น<br>มานถ่า<br>วันรัก<br>Cueston bank<br>Cueston bank<br>Cueston bank<br>Cueston bank<br>Cueston bank<br>Cueston bank<br>My profile settings<br>Add a block                                                                                                    | uniลึกไทงสัมท์ - MyStar ×<br>/question/question.php?ret<br>● มินฟ้ายเงินสุดกอากค                                                                          | umurl=%2Fquestion%2Fedit.php%3Fcourseid%3D2908%26cat%3D5797%252c225768%26qpage%3D0&courseid=2908&categ<br>Google 🕻 Du&dautuqFacebo KXU News 🗋 udulwi 🗋 AMS e-Office 🗋 KXU Webmuil Sign in 💭 Bioformatics 🕞 Favoite<br>vers You must provide at least one possible answer. Answer sleft blank will not be used. ": can be used as a wildcard to<br>match any characters. The first matching answer will be used to determine the score and feedback.<br>wer<br>"State the score and feedback."<br>wer<br>"tage the state the score and feedback.<br>wer<br>"tage the score and feedback."                                                                                                    |
| a Short answer que × 💽 noss.<br>C 🗅 e-learning.kku.ac.th.<br>Cueston bank<br>Queston bank<br>Queston bank<br>Queston bank<br>Queston bank<br>Queston bank<br>Queston bank<br>Add a block<br>Add.                                                                                                    | ב<br>ב<br>ב<br>ב<br>ב<br>ב<br>ב<br>ב<br>ב<br>ב<br>ב<br>ב<br>ב<br>ב                                                                                        | umurl=%2Fquestion%2Fedit.php%3Fcourseid%3D2908%26cat%3D5797%252C225768%26qpage%3D0&courseid=2908&categ<br>Google Duditaxtug Facebo KU News Utilubui MK5 + Office KKU WebmailSign in Bioformatics Favorite<br>rers You must provide at least one possible answer. Answers left blank will not be used. " can be used as a wildcard to<br>match any characters. The first matching answer will be used to determine the score and feedback.<br>wer<br>filst I unit is subsidiant is subsidiant is subsi   |
| a Short answer que × 🤄 กรระ<br>C 🗈 e-learning.kku.ac.th.<br>C 🖕 แกรทินาร์มรระแก่น<br>C ประการ<br>บานร์ก<br>S นับร์การ<br>Cueston bank<br>Cueston bank<br>Cueston ban | Answer 2                                                                                                    | umurl=%2Fquestion%2Fedit.php%3Fcourseid%3D2908%26cat%3D5797%252C225768%26qpage%3D0&courseid=2908&categ<br>Google DudibukuqFacebo KKU News Uufului MASeOffice KKUWebnailSign in Dioformatics Frworite<br>rers You must provide at least one possible answer. Answers left blank will not be used. "" can be used as a wildcard to<br>match any characters. The first matching answer will be used to determine the score and feedback.<br>Wer<br>fils Uuface at least one possible answer will be used to determine the score and feedback.<br>Wer<br>fils Uuface at least one possible answer will be used to determine the score and feedback.<br>Wer<br>fils Uuface at least one possible answer at least one possible answer will be used to determine the score and feedback.                                                                                                    |
| a Short answer que × 💽 marc<br>C e-learning.kku.ac.th<br>u u sminunfursuuriu<br>G du<br>u usin<br>> Legacy course files<br>> Usiauxwurvißu<br>M profile settings<br>Add a block                                                                                                    | Answer 2<br>Answer 2<br>Answer 2<br>Answer 2<br>Answer 2                                                                                                  | urnurl=%2Fquestion%2Fedit.php%3Fcourseid%3D2908%26cat%3D5797%252C225768%26qpage%3D0&courseid=2908&cate<br>Geogle Du&dav&uefFaceba KKU News 1 utwihai AMSe-Office KKU WebmailSign in Bioformatics Fevorite<br>wers You must provide at least one possible answer. Answers lett blank will not be used. " can be used as a wildcard to<br>match any characters. The first matching answer will be used to determine the score and feedback.<br>wer<br>fitting answer will be used to determine the score and feedback.<br>wer<br>p / U we x, x' E = = ? ? ? ? ? In 14<br>E = E ? ? ? ? ? ? ? ? ? ? ? ? ? ? ? ? ?                                                                                                    |
| a Short answer que × פּ חשב<br>י פּ פּוּפּרייוֹת אַרָּאָרָאָרָאָרָאָרָאָרָאָרָאָרָאָרָאָרָא                                                                                                    | ansănîrstăni - MyStar ×<br>/question/question.php?ret<br>■ Duidăus@ugineura 3<br>Correct answ<br>Answer 1<br>Answer 1<br>Answer 2<br>Answer 2<br>Answer 2 | umurl=%2Fquestion%2Fedit.php%3Fcourseid%3D2908%25ccat%3D5797%252C225768%26qpage%3D0&courseid=2908&cate         Google I Duddauturg Facebo       KKU         Wer       Infulnei         Add Second       Scond         I Duddauturg Facebo       KKU         News       Infulnei         I Duddauturg Facebo       KKU         News       Infulnei         Add SecOnce       KKU         wer       Infulnei         I I I Mere X, XI III III IIII IIII IIIIIIIIIIIIII                                                                                                    |
| a Short answer que × 💽 กรระ<br>C 🗈 e-learning.kku.ac.th<br>กน 🎍 มหาริตบายังรรมเก่น<br>ชั้นข้า<br>มินข้า<br>วันชิม<br>Legacy course files<br>) เปลี่ตนมามาทเป็น<br>> My profile settings<br>Add a block<br>Add.                                                                                                    | Answer 2<br>Answer 2<br>Answer 2<br>Answer 2<br>Answer 2                                                                                                  | ummurl=%2Fquestion%2Fedit.php%3Fcourseid%3D2908%26cat%3D5797%252C225768%26qpage%3D0&courseid=2908&categ         Google L DuddsukurfFaceba.       KKU         News       unfuluei         MAK = Office       KKU Webmail Sign in         infolomatics       Provide         rers       You must provide at least one possible answer. Answers left blank will not be used. ** can be used as a wildcard to match any characters. The first matching answer will be used to determine the score and feedback.         wer       Immuno answer will be used to determine the score and feedback.         wer       Immuno answer and the score and feedback.         wer       Immuno answer and the score and feedback.         wer       Immuno answer and the score and feedback.         wer       Immuno answer and the score and feedback.         wer       Immuno answer and the score and feedback.         wer       Immuno answer and the score and feedback.         wer       Immuno answer and the score and feedback.         wer       Immuno answer and the score and feedback.         wer       Immuno answer answer answer and the score and feedback.         wer       Immuno answer answer a                                                                                                    |
| a Short answer que × 💽 mss<br>C e-learning.kku.ac.th.<br>C unine unrinurilius<br>Uutin<br>Stein<br>C usion bank<br>Legacy course files<br>Lidinuumurmibu<br>My profile settings<br>Add a block<br>Add.                                                                                                    | Answer 2<br>Answer 2<br>Answer 2<br>Answer 2                                                                                                    | umurl=%2Fquestion%2Fedit.php%3Fcourseid%3D2908%26cat%3D5797%252C225768%26qpage%3D0&courseid=2908&categ         Google C Dushauturf Facebo       KKU         Image: State and the state of the possible answer. Answers left blank will not be used. "" can be used as a wildcard to match any characters. The first matching answer will be used to determine the score and feedback.         wer       Image: State and the state of the state and the state and the score and feedback.         wer       Image: State and the state and the state and the score and feedback.         wer       Image: State and the state and the state and the score and feedback.         wer       Image: State and the state and the state and the score and feedback.         wer       Image: State and the state and the state and the score and feedback.         wer       Image: State and the state and the score and feedback.         wer       Image: State and the state and the score and feedback.         wer       Image: State and the state and the state                                                                                                    |
| a Short answer que × 💽 none<br>C e-learning.kku.ac.th<br>u unnnunduresuuniu<br>Gueston bank<br>Legacy course files<br>t uldouumunußu<br>My profile settings<br>Add a block<br>Add.                                                                                                    | Answer 2<br>Answer 2<br>Answer 2<br>Answer 2<br>Answer 2                                                                                                  | umurl=%2Fquestion%2Fedit.php%3Fcourseid%3D2908%26cat%3D5797%252C225768%26qpage%3D0&courseid=2908&cate         Google I Duddsuturf Facebo       KKU       News       unfullesi       AMS + Office       KKU Webmail Sign in       Biofformatics       Favorite         rers       You must provide at least one possible answer. Answers left blank will not be used. ** can be used as a wildcard to match any characters. The first matching answer will be used to determine the score and feedback.         wer       Image: Image: Imag                                                                                                    |
| a Short answer que × 💽 noss.<br>C 🕒 e-learning.kku.ac.th.<br>mi 🖕 smrinuräurssunnis<br>G Gu<br>y tučn<br>y Jučn<br>y Gueston bank<br>Clegacy course files<br>tutäruuryuryutitu<br>My profile settings<br>Add a block<br>Add.                                                                                                    | Answer 2<br>Answer 2<br>Answer 2<br>Answer 2<br>Answer 2                                                                                                  | umurl=%2Fquestion%2Fedit.php%3Fcourseid%3D2908%26cat%3D5797%252C225768%26qpage%3D0&courseid=2908&categ         Google II buddaudug Facebo IKU News II ufulbai I MM5 + Office I KU Webmail Sign in II Bioformatics IF svorite         rerrs       You must provide at least one possible answer. Answers left blank will not be used. " can be used as a wildcard to match any characters. The first matching answer will be used to determine the score and feedback.         werr       Image: Image: I                                                                                                    |
| a Short answer que × פּ חיצו<br>בי בי בי בי בי בי בי בי בי בי בי בי בי ב                                                                                                    | Answer 2<br>Answer 2<br>Answer 2<br>Answer 2                                                                                                    | umurl=%2Fquestion%2Fedit.php%3Fcourseid%3D2908%26cat%3D5797%252C225768%26qpage%3D0&courseid=2908&categ         Google II DudiautuqFacebo       IKVU       News       utului       AM 5 -Office       KKU Webmail Sign in       Isioformatics       F rownte         rers       You must provide at least one possible answer. Answers left blank will not be used       Image: Courseid at least one possible answer. Answers left blank will not be used       To a be used as a wildcard to match any characters. The first matching answer will be used to determine the score and feedback.         wer       Image: Courseid at least one possible answer. Answers left blank will not be used                                                                                                    |
| a Short answer que × 💽 noss<br>C e-learning.kku.ac.th<br>u unninunäursuuniu<br>G Gu<br>Uutin<br>Legacy course files<br>Utilaraumunutiu<br>My profile settings<br>Add a block<br>Add.                                                                                                    | Answer 2<br>Answer 2<br>Answer 1<br>Answer 2<br>Answer 2<br>Answer 2<br>Answer 2                                                                          | umurl=%2Fquestion%2Fedit.php%3Fcourseid%3D2908%26cat%3D5797%252C225768%26qpage%3D0&courseid=2908&cate         Google I Buddautuq Facebo       KKU         Wer       Indianta any characters. The first matching answer will be used to determine the score and feedback.         Wer       Indianta any characters. The first matching answer will be used to determine the score and feedback.         Wer       Indianta any characters. The first matching answer will be used to determine the score and feedback.         Wer       Indianta any characters. The first matching answer will be used to determine the score and feedback.         Wer       Indianta any characters. The first matching answer will be used to determine the score and feedback.         Wer       Indianta any characters. The first matching answer will be used to determine the score and feedback.         Wer       Indianta any characters. The first matching answer will be used to determine the score and feedback.         Wer       Indianta any characters. In graph and an any characters.         Wer       Indianta any characters.         Wer       Indianta any characters.         Wer       Indianta any characters.         Wer       Indianta any characters.         Wer       Indianta any characters.         Wer       Indianta any characters.         Wer       Indianta any characters.         Wer       Indianta any characters.                                                                                                    |
| a Short answer que × 💽 nove<br>C e-learning.kku.ac.th<br>th<br>th<br>th<br>th<br>th<br>th<br>th<br>th<br>th                                                                                                    | Answer 2<br>Answer 2<br>Answer 2<br>Answer 2                                                                                                    | umurl=%2Fquestion%2Fedit.php%3Fcourseid%3D2908%26cat%3D5797%252C225768%26qpage%3D0&courseid=2908&categ         Google I BuddhawGug Facebo KOU News I ufullusi MM5 + Office KOU Webmal Sign in Biofformatics Favorite         rers       You must provide at least one possible answer. Answers left blank will not be used. " can be used as a wildcard to match any characters. The first matching answer will be used to determine the score and feedback.         wer                                                                                                    |
| a Short answer que × פראיז<br>כ פראיז איז איז איז איז איז איז איז איז איז                                                                                                    | Answer 2<br>Answer 3                                                                                                    | umurl=%2Fquestion%2Fedit.php%3Fcourseid%3D2908%26cat%3D597%252C225768%26qpage%3D0&courseid=2908&categ         Google L DuddsukurfFacebo       KKU         New D       utulibai       MM = Office       KKU Webmail Sign in       Bioformatics       Provide         rers       You must provide at least one possible answer. Answers left blank will not be used. ** can be used as a wildcard to match any characters. The first matching answer will be used to determine the score and feedback.         wer       Image: Comparison of the score and feedback         wer       Image: Comparison of the score and feedback.         wer       Image: Comparison of the score and feedback.         wer       Image: Comparison of the score and feedback.         wer       Image: Comparison of the score and feedback.         wer       Image: Comparison of the score and feedback.         wer       Image: Comparison of the score and feedback.         wer       Image: Comparison of the score and feedback.         wer       Image: Comparison of the score and feedback.         wer       Image: Comparison of the score and feedback.         wer       Image: Comparison of the score and feedback.         wer       Image: Comparison of the score and feedback.         wer       Image: Comparison of the score and feedback.         wer       Image: Comparis and the score and feedback.                                                                                                    |
| a Short answer que × 💽 mar.<br>C 🕒 e-learning.kku.ac.th.<br>cu i sominuriaursuuriu<br>G Gu<br>Uugacy course files<br>Legacy course files<br>Legacy course files<br>Add a block<br>Add.                                                                                                    | Answer 2<br>Answer 3<br>Answer 3<br>Answer 3<br>Answer 3<br>Answer 3<br>Answer 3                                                                          | umurl=%2Fquestion%2Fedit.php%3Fcourseid%3D2908%26cat%3D5797%252C225768%26qpage%3D0&courseid=2908&categ         Google © DuiñbautugFacebo       KKU         News       unbulbai         Mark = Office       KKU Webmail Sign in         isinformatics       Fworite         rers       You must provide at least one possible answer. Answers left blank will not be used. " can be used as a wildcard to match any characters. The first matching answer will be used to determine the score and feedback.         wer                                                                                                    |
| a Short answer que × 💽 nous<br>C e-learning.kku.ac.th<br>u uninurfuresuuniu<br>Gueston bank<br>Legacy course files<br>t utilizuumunutiu<br>My profile settings<br>Add a block                                                                                                    | Answer 2<br>Answer 3<br>Answer 3<br>Answer 3<br>Answer 3<br>Answer 3<br>Answer 2<br>Answer 3<br>Answer 3                                                  | umurl=%2Fquestion%2Fedit.php%3Fcourseid%3D2908%25cat%3D5797%252C225768%26qpage%3D0&courseid=2908&cate         Google I Duddautur Facebo       KKU News I ufulusi       AMS + Office I KU Webmail Sign in I Biofformatics I Favorite         rers       You must provide at least one possible answer. Answers left blank will not be used. " can be used as a wildcard to match any characters. The first matching answer will be used to determine the score and feedback.         wer       Image: I I I I I I I I I I I I I I I I I I I                                                                                                    |

คำถามแบบจับคู่ (matching) เป็นคำถามจับคู่ที่อาจารย์คุ้นเคย คลิกเลือก Matching และ คลิก ต่อไป จะได้หน้าจอที่ต้องกรอกคำถามและคำตอบ เนื่องจาก matching จำนวนคำถามและ จำนวนคำตอบต้องสอดคล้องกัน จึงต้องมีอย่างน้อย 2 คำถาม เพื่อให้นักศึกษาจับคู่ ระบบอนุญาตให้ เพิ่มคำถามได้มากตามต้องการ โดยเพิ่มครั้งละ 3 ข้อ ด้วยคำสั่ง Blank for 3 more choice เมื่อ พิมพ์คำถาม-คำตอบของแต่ละข้อแล้ว กด **บันทึกการเปลี่ยนแปลง** 

| A101111<br>はandiánes - 1 121405 (11) 1 1 1 1 1 1 1 1 1 1 1 1 1 1 1 1 1                                                                                                    |
|----------------------------------------------------------------------------------------------------|
| Image: Second Second Secon |
|                                                                                                    |
| wm.p                                                                                                    |
| vm: p ///                                                                                                    |
| nswer                                                                                                    |
| 1                                                                                                    |
|                                                                                                    |
|                                                                                                    |
| ศาถาม เลือกตัวอักษร - ขนาดตัวอักษร - ย่อหน้า 🗢 🐏 🏤 💷                                                                                                    |
| B / U ↔ ×, ×' 등 등 등 ダ 2 🔞 🏠 - 🖞 - 🕅 14                                                                                                    |
| 日日 津 卓 👓 🔅 🔎 🗶 😋 🛔 🕢 🛛 Ω 🔀 🚥 🌮 -                                                                                                    |
| <b>^</b>                                                                                                    |
| win: p                                                                                                    |
| nswer                                                                                                    |
|                                                                                                    |
|                                                                                                    |
| ศาสตรีม เลือกตัวอักษร 👻 ขนาดตัวอักษร 👻 ฮ่อหน้า 👻 🤭 🝽 🏤 🎲                                                                                                    |
| B I U A& x, x' ≡ ≡ ≡ I I 2 2 13 16 A - 2 - 11 11                                                                                                    |
| □□□□□□□□□□□□□□□□□□□□□□□□□□□□□□□□□□□□                                                                                                    |
|                                                                                                    |
| p //                                                                                                    |
|                                                                                                    |
| n                                                                                                    |

บนหน้าจอของ Question bank อาจารย์สามารถ แก้ไข preview ย้ายตำแหน่ง หรือลบ คำถามออกได้จากเมนูที่ปรากฏอยู่ด้านข้างของคำถาม

| 🖬 Edit questions 🛛 🛛 🛛 🛛 🛛 🗙                                                                                                    | ilnsāmi - MyStari × 🔽                                                                                                    |                    |  |  |  |  |  |  |  |  |
|----------------------------------------------------------------------------------------------------|----------------------------------------------------------------------------------------------------|--------------------|--|--|--|--|--|--|--|--|
| ← → C 🗋 e-learning.kku.ac.th/ques                                                                                                    | estion/edit.php?courseid=2908&cat=5797%2C225768&qpage=0                                                                                        | r 🕹                |  |  |  |  |  |  |  |  |
| 📀 เริ่มต้นใช้งาน 🎍 มหาวิทยาลัยขอนแก่น 🍥 อิ                                                                                                    | มินดีส่อนรับสุดขะเทค 🔧 Google 📓 มินดีส่อนรับสุ Facebo 🗀 KKU 🦳 News 🗋 เพิ่มใหม่ 🗋 AMS e-Office 📄 KKU Webmail Sign in 🧰 Bioiformatics 🦳 Favorite | »                  |  |  |  |  |  |  |  |  |
| HINT KEIEN UNIVERSITY                                                                                                    |                                                                                                    |                    |  |  |  |  |  |  |  |  |
| Navigation                                                                                                    | Question bank                                                                                                    | =                  |  |  |  |  |  |  |  |  |
| หน้าหลัก<br>= My home<br>> Site pages<br>> My profile<br>~ Trindrumadu<br>~ 466314<br>> ว่าเองาน<br>> วาเองาน<br>> General<br>> ทำน้อ 1<br>> ทำน้อ 1<br>> ทำน้อ 3<br>> 453301-CTMT1<br>> 463315<br>> 466221<br>> 466241<br>> 466342 | Select a category Default for 466314 ::: Jąłkienreżwaruszeńszenieńn (CLINICAL BACTERIOLOGY LABORATORY) (5)                                     |                    |  |  |  |  |  |  |  |  |
| Settings ⊡∎<br>♥♪                                                                                                    |                                                                                                    |                    |  |  |  |  |  |  |  |  |
| Course administration                                                                                                    | 🚰 malifikasuna Mo 🚝 📧 🔨 🔀 Intel® Turbo Boo 😪 Skype EN 🔺 🍽 🗰 adl 👀                                                                              | 10:34<br>26/8/2555 |  |  |  |  |  |  |  |  |

เอกสารอ้างอิง

อาณัติ รัตนถิรกุล. สร้างระบบ e-learning ด้วย Moodle ฉบับสมบูรณ์. กรุงเทพมหานคร; บริษัทซี เอ็ดยูเคชั่น, 2553.